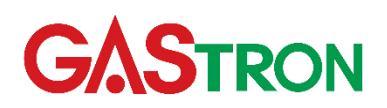

DOC NO.GT-07120052000

# GTD-5000 Instruction Manual

Revision: 1.7

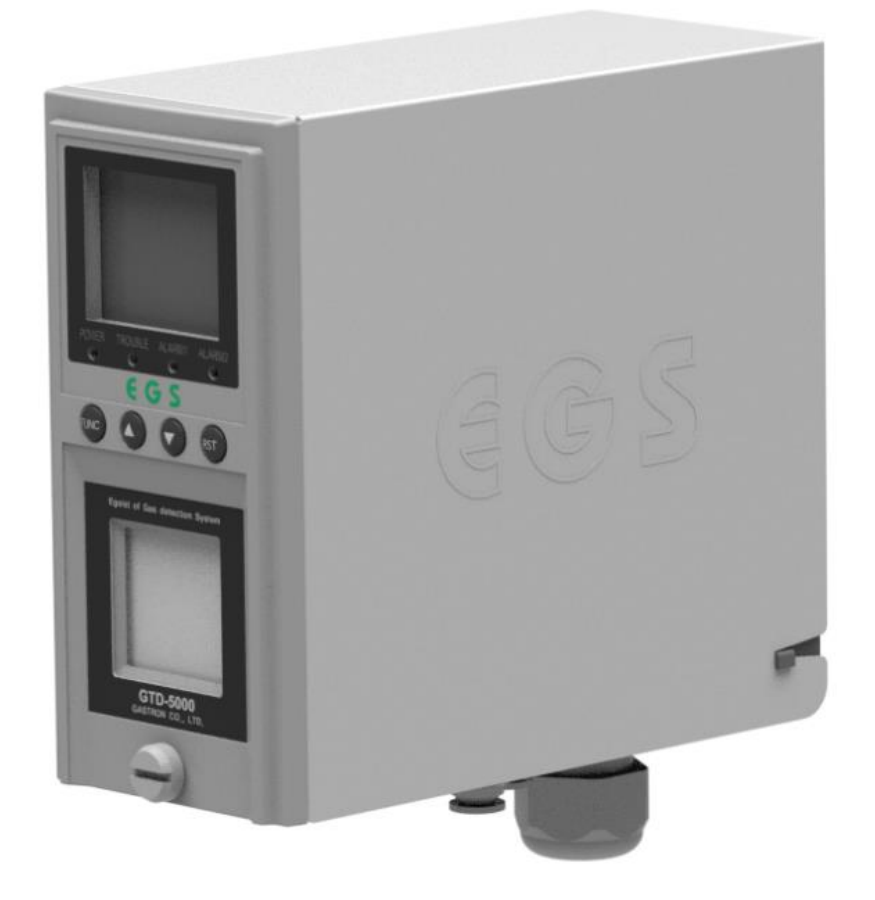

Please read this instruction manual carefully for proper use.

Copyright (c)GASTRON, Co., LTD. All rights reserved.

#### We sincerely thank you for purchasing the product of Gastron Co. Ltd.

As a company with expertise in the fields of gas detectors and gas monitoring systems, Gastron Co., Ltd. has been consistently recognized by many consumers for its top-notch quality and ease of use. Gastron is always trying to make it convenient for customers to find the products they want, and is constantly working to develop gas detectors fully meeting their needs. From now on, solve all your concerns about gas detectors with Gastron's products. Gastron will responsibly ensure that customers are satisfied with its products.

This instruction manual describes how to operate, manage, and repair the GTD-5000 Gas Detector, etc. in a simple and easy-to-understand manner. After reading this manual in detail first, keep it well, and refer to this manual to find answer to queries while using the product in years to come.

When abnormalities occur after purchasing the product, please feel free to contact us at the following address:

- Sastron Co., Ltd., 23, Gunpocheomdansaneop 1-ro, Gunpo-si, Gyeonggi-do, Republic of Korea
- ▶ Tel: 031-490-0800
- ► Fax : 031-490-0801
- ➢ URL : <u>www.gastron.com</u>
- > e-mail : <u>gastron@gastron.com</u>

# Caution

- Lack of calibration can cause sensor aging and ultimately cause equipment malfunction.
- If disassembly of this equipment is required, such work needs to be conducted by those with expertise in the gas detector.
- For additional information as for the inspection and calibration of the gas detector, please contact our technical department via email or visit the company website.

# TABLE OF CONTENTS

| 1. | Overview                                                               | 5   |
|----|------------------------------------------------------------------------|-----|
| 2. | Structure                                                              | 6   |
| 3. | Specification                                                          | 6   |
|    | 3.1. Specifications                                                    | 6   |
|    | 3.2. Mechanical Specifications                                         | 7   |
|    | 3.3. Electrical Specifications                                         | 7   |
|    | 3.3.1. Terminal Standard Unit                                          | 7   |
|    | 3.3.2. Terminal PoE Unit                                               | 7   |
|    | 3.4. Environmental Specifications                                      | 8   |
| 4. | Name and Description of Each Part                                      | 9   |
|    | 4.1. Components                                                        | 9   |
|    | 4.2. Configuration of the Front Display                                | .10 |
| 5. | Installation                                                           | .11 |
|    | 5.1. A Diagram of and a Method for Disassembly                         | .11 |
|    | 5.2. Structure of a Standard Terminal Unit                             | .12 |
|    | 5.2.1. Configuration of a Terminal Block                               | .13 |
|    | 5.2.2. Configuration of a Standard Terminal                            | .14 |
|    | 5.2.3. Setting a 4-20mA Current Interface                              | .14 |
|    | 5.2.3.1.Setting an SRC (Source)                                        | .15 |
|    | 5.2.3.2.Setting a Sink                                                 | .15 |
|    | 5.2.3.3.Setting an Isolated Mode                                       | .16 |
|    | 5.2.3.4.4-20mA Current Output Information                              | .17 |
|    | 5.2.4. RS-485 Interface                                                | .17 |
|    | 5.2.5. Alarm Relay                                                     | .18 |
|    | 5.2.6. Supplying Power and Checking Power Condition                    | .19 |
|    | 5.3. Structure of a PoE Terminal Unit                                  | .20 |
|    | 5.3.1. Descriptions of a PoE Terminal Unit Pin-Map and a PoE Connector | .21 |
|    | 5.3.2. Power Configuration                                             | .21 |
|    | 5.3.3. Composition of an Alarm Relay Terminal                          | .22 |
|    | 5.3.4. Supplying Power and Checking Power Condition                    | .22 |
|    | 5.3.5. An LED Indicating the Ethernet Status                           | .23 |
|    | 5.4. Lengths of Cables to be Installed                                 | .24 |
| 6. | Operation                                                              | .25 |
|    | 6.1. Power On                                                          | .25 |
|    | 6.2. Gas Measurement Mode                                              | .26 |
|    | 6.2.1. Configuration of a Display LCD                                  | .26 |
|    | 6.2.2. Screen Configuration by Gas Concentration                       | .26 |
|    | 6.3. Key-Lock Function and Fault                                       | .27 |
|    | 6.4. Function Menu and Control                                         | .28 |
| 7. | A Setup Function                                                       | .29 |
|    | 7.1. Configuration of a Setup Mode                                     | .29 |

|     | 7.2. Calibration of Measurements                                                                        | .29  |
|-----|----------------------------------------------------------------------------------------------------|------|
|     | 7.2.1. Setting a Range (MEASURING $\rightarrow$ RANGE)                                                  | .29  |
|     | 7.2.2. Setting an Alarm (MEASURING $\rightarrow$ ALARM)                                                 | .30  |
|     | 7.2.3. Setting a Cross Scale Mode (MEASURING $\rightarrow$ CROSS SCALE)                                 | .30  |
|     | 7.2.4. Setting the Name of Gas (MEASURING $\rightarrow$ GAS NAME $\rightarrow$ GAS1)                    | .30  |
|     | 7.2.5. Initializing the Name of Gas (MEASURING $\rightarrow$ GAS NAME $\rightarrow$ INIT )              | .30  |
|     | 7.3. A Flow Rate Mode                                                                                   | .32  |
|     | 7.3.1. CALIBRATION (FLOW RATE - CALIBRATION)                                                            | .32  |
|     | 7.3.2. Setting the Target Flow Rate (FLOW RATE – TARGET FLOW)                                           | .32  |
|     | 7.3.3. TROUBLE (FLOW RATE – TROUBLE)                                                                    | .32  |
|     | 7.4. An Interface Mode                                                                                  | .33  |
|     | 7.4.1. PoE (INTERFACE $\rightarrow$ PoE)                                                                | .33  |
|     | 7.4.2. RELAY (INTERFACE $\rightarrow$ RELAY)                                                            | .33  |
|     | 7.4.3. RS485 (INTERFACE $\rightarrow$ RS485)                                                            | .34  |
|     | 7.4.4. mA CALIBRATION (INTERFACE $\rightarrow$ mA CALIBRATION)                                          | .34  |
|     | 7.4.5. mA ZERO OFFSET (INTERFACE $\rightarrow$ mA OFFSET)                                               | .34  |
|     | 7.5. A System Mode                                                                                      | .35  |
|     | 7.5.1. CALENDAR (SYSTEM $\rightarrow$ CALENDAR)                                                         | .35  |
|     | 7.5.2. PASSWORD (SYSTEM $\rightarrow$ PASSWORD)                                                         | .35  |
|     | 7.6. A Test Mode                                                                                        | .35  |
|     | 7.6.1. mA OUTPUT (TEST $\rightarrow$ mA OUTPUT)                                                         | .35  |
|     | 7.6.2. RELAY (TEST $\rightarrow$ RELAY)                                                                 | .35  |
|     | 7.6.3. DISPLAY (TEST $\rightarrow$ DISPLAY)                                                             | .36  |
|     | 7.6.4. GAS SIMULATION (TEST – GAS SIMULATION)                                                           | .36  |
|     | 7.7. A Factory Setting Mode                                                                             | .36  |
| 8.  | Troubleshooting                                                                                         | .37  |
|     | 8.1. Fault List                                                                                         | .37  |
|     | 8.2. A Recovery List                                                                                    | .38  |
| 9.  | A List of Gases and Initial Setting Values                                                              | .39  |
| 10. | Interface                                                                                               | .40  |
|     | 10.1. MODBUS RTU & TCP Address Map                                                                      | .40  |
| 11. | Drawing and Dimensions                                                                                  | .48  |
| 12. | Precautions prior to Installation                                                                       | .49  |
|     | 12.1. Selection of Installation Sites (in accordance with the Occupational Safety and Health Act of the |      |
|     | Republic of Korea)                                                                                      | .49  |
|     | 12.2. Selection of Installation Locations (in accordance with the High-Pressure Gas Safety Control Ac   | t of |
|     | the Republic of Korea)                                                                                  | .49  |
|     | 12.3. Installation Precautions                                                                          | .49  |
| 13. | History of Revisions                                                                                    | .51  |

# 1. Overview

Combustibility, toxicity, Freon, and gases with organic compound properties, etc. are used in various industrial sites, and gas detectors are installed and operated to prevent gas leakage accidents at these sites. Semiconductor production facilities, however, use different gas detectors for various gases such as C4F6, CH2F2, CH3F, C5F8, COS, CH4, and CO, making it difficult to purchase, install, and maintain each product. Furthermore, ethanol, isopropyl alcohol, and FC-3283, etc., commonly used as cleaning ingredients that cause interference in the measurement of gas detectors, have been pinpointed as the main culprit for malfunctioning the detectors. To solve this issue, the GTD-5000 (hereinafter referred to as the detector) is equipped with technology to accurately detect combustible, toxic, Freon, and organic compound gases while keeping the detector from malfunctioning due to interference gases, and it can thus safely detect various harmful gases at affordable prices.

This product has the following features:

- Equipped with an algorithm that prevents interference gases (types of alcohol other than IPA, ethanol, and FC3283) other than those targeted for measurement from causing malfunction
- Detecting gas leaks promptly with its built-in high-performance pump
- Having a built-in function that automatically adjusts the flow rate
- Able to measure low to high concentrations of Freon, flammable, and toxic gases through a mechanism applied with various sensing techniques
- Utilizing a one-on-one interactive setting method based on the color graphic TFT LCD
- Having a built-in self-diagnosis function
- Mounted with a two-level gas alarm system, along with one fault indicator and relay contact outputs
- Installed with gas 4-20mA current interface outputs
- Easy to configure a monitoring system using the RS-485 Modbus and PoE Modbus TCP communication

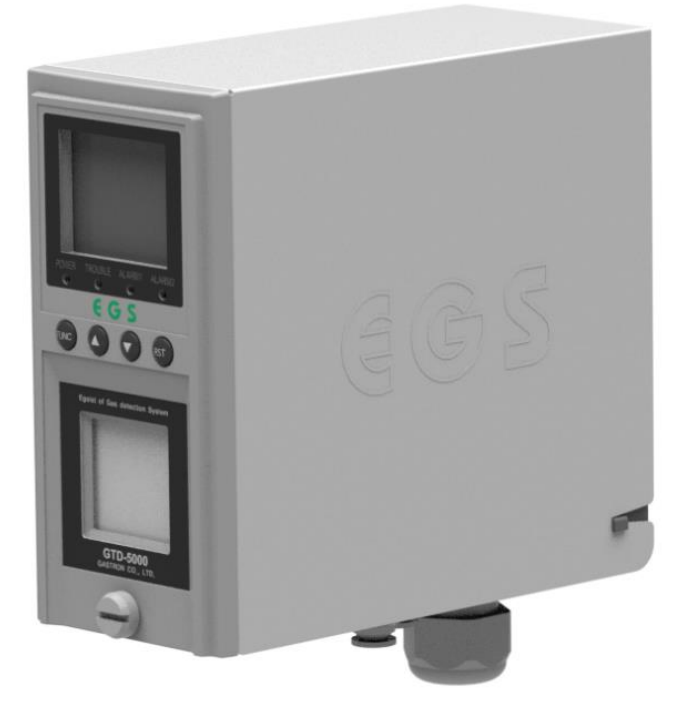

#### [Figure 1. GTD-5000 Gas Detector]

# 2. Structure

The gas detectors can be installed in areas with a high risk of gas leakage. The internal diaphragm pump directly inhales gas from the hazardous areas into the detector sensing the gas through the sensor units, and is equipped with built-in flow sensors to maintain a constant flow rate set by the diaphragm pump. The main unit inside the product performs all control and outputs gas concentration and other status information on the work site and surrounding area through both display units and terminal units. Depending on the interface type of a terminal unit, it is divided into the standard terminal unit capable of 4-20mA (Analog) RS-485 and the PoE terminal unit of an ethernet type.

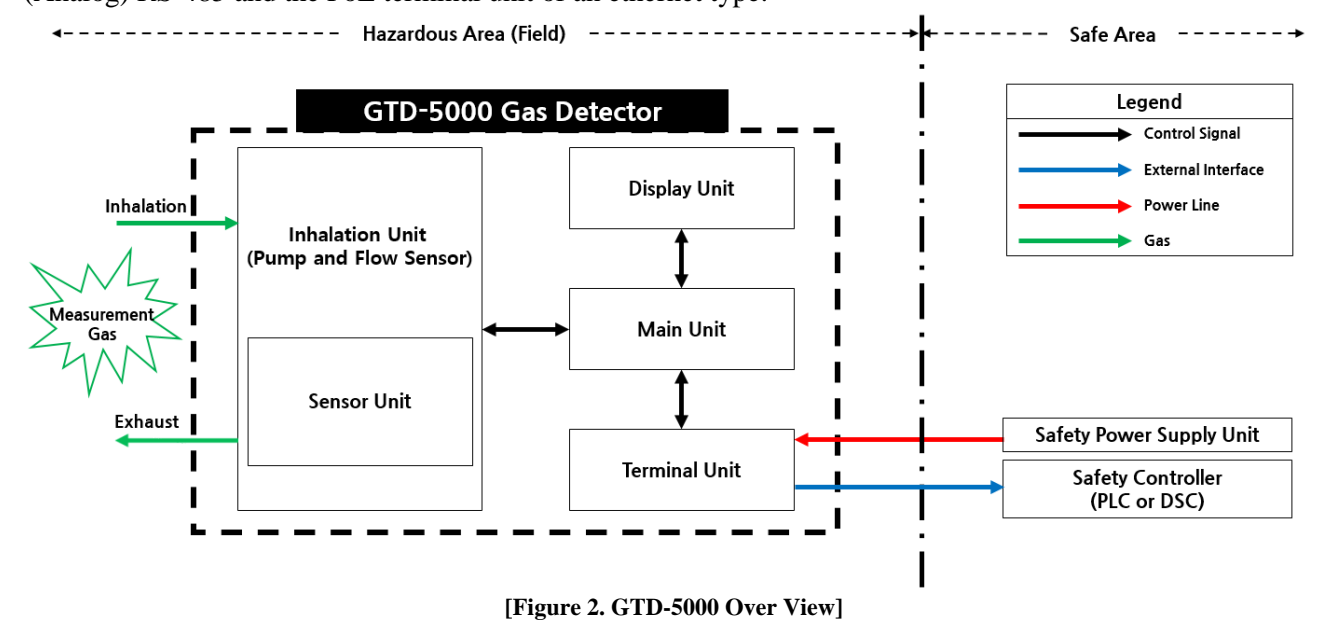

# 3. Specification

#### **3.1. Specifications**

| ITEMS            | SPECIFICATION                                                                                                    |
|------------------|----------------------------------------------------------------------------------------------------|
| Measuring Type   | Auto Sampling type                                                                                                    |
| Measuring Type   | 2.0" Color TFT                                                                                                    |
| Measuring Method | <ul> <li>Infrared / NDIR Module</li> <li>Electrochemical / Cartridge</li> <li>Catalytic / Cartridge</li> <li>Semiconductor / Cartridge</li> <li>Photoionization detector (PID) / Cartridge</li> </ul> |
| Detectible Gas   | <ul> <li>Combustible Gas</li> <li>PFC (C4F6, CH2F2, CH3F, C5F8)</li> <li>CO, COS and toxic gases</li> </ul>                                                                                           |
| Measuring Range  | <ul> <li>RANGE : 0 ~ 9999</li> <li>Refer to '[Table.17 Gas List]'</li> <li>* Contact Gastron for gases not on the list</li> </ul>                                                                     |
| Accuracy         | $\leq \pm 3\%$ / Full Range                                                                                                    |
| Zero Drift       | ≤2% / Full Range                                                                                                    |
| Response Time    | Please contact Gastron                                                                                                    |
| Pump Type        | Diaphragm Pump                                                                                                    |
| Flow Rate        | Inlet: 100~ 1,000mL/min<br>(Normal 500 mL/min)                                                                                                    |

| Gas Sample Line          |          | Within 30m (1/4" Tube)                         |       |
|--------------------------|----------|------------------------------------------------|-------|
| Approvals Classification |          |                                                |       |
| Interface                | Standard | Analog 4-20mA current interface, RS-485, Relay |       |
| Interface                | РоЕ      | PoE Interface, Relay                           |       |
| Warranty                 |          | Transmitter                                    | 2Year |
|                          |          | Sensor                                         | 1Year |

# **3.2. Mechanical Specifications**

| I T E M S                         | SPECIFICATION                                                 |
|-----------------------------------|---------------------------------------------------------------|
| Explosion Proof type              | Non-explosion Proof type                                      |
| Dimension                         | Standard type: $70(W) \times 144(H) \times 160(D) \text{ mm}$ |
| Weight including Sensor           | Standard type: 1.7kg                                          |
| Mounting type                     | 2" Pole mount, Wall mount                                     |
| Tube<br>(Sample gas vent / inlet) | 1/4" Teflon Tube                                              |
| Body material                     | Steel (Zn plating)                                            |

# **3.3. Electrical Specifications**

#### 3.3.1. Terminal Standard Unit

| I T E M S                                | S P E C I F I C A                                    | TION          |
|------------------------------------------|------------------------------------------------------|---------------|
|                                          | Absolute min:                                        | 16V           |
| Innut Voltago                            | Nominal:                                             | 24V           |
| input voltage                            | Absolute max:                                        | 32V           |
|                                          | Ripple maximum allowed:                              | 1V pk-pk      |
|                                          | Max:                                                 | 10W @+24 VDC  |
| Max Wattaga                              | Electrochemical Sensor Type:                         | 7.5W @+24VDC  |
| Max wallage                              | Catalytic Sensor Type:                               | 8.8W @+24VDC  |
|                                          | IR Sensor Type:                                      | 9.0W @+24VDC  |
|                                          | 0-22mA(500 ohms max load)                            |               |
|                                          | All readings $\pm 0.2$ mA                            |               |
|                                          | Measured-value signal: 4mA(Zero) to 20mA(Full Scale) |               |
| Analog output Current                    | Fault:                                               | 0mA - 2.5mA   |
| Analog output Current                    | 0-100% LEL:                                          | 4mA - 20mA    |
|                                          | 100-109%LEL:                                         | 20mA - 21.4mA |
|                                          | Over 110% LEL:                                       | 22.0mA        |
|                                          | Maintenance:                                         | 3mA           |
| Analog output current ripple & noise max | ±20uA                                                |               |
| Delay contact                            | Alarm1, Alarm2, Fault Relay                          |               |
| Relay contact                            | Rated 2A @ 30V DC or 0.5A @ 125 V AC                 |               |
|                                          | Analog: CVVS or CVVSB with shield                    | l             |
| wiring requirement                       | RS485: STP (Shielded Twisted Pair)                   |               |
| Cable Connection Longth                  | Analog: 2500m                                        |               |
|                                          | RS485: 1000m                                         |               |
| EMC Protection:                          | Complies with EN50270                                |               |

#### **3.3.2. Terminal PoE Unit**

| ITEMS | SPECIFIC ATION |
|-------|----------------|
|-------|----------------|

| Input Voltage                                | Absolute min:                        | 37V            |
|----------------------------------------------|--------------------------------------|----------------|
| 48 VDC Power-over-Ethernet                   | Nominal:                             | 48V            |
| (IEEE 802.3af compliant)                     | Absolute max:                        | 57V            |
|                                              | Max:                                 | 11.2W @+48 VDC |
| May Wattaga                                  | Electrochemical Sensor Type:         | 8.7W @+48VDC   |
| wax wattage                                  | Catalytic Sensor Type:               | 9.6W @+48VDC   |
|                                              | IR Sensor Type:                      | 10.1W @+48VDC  |
| Delay contact                                | Alarm1, Alarm2, Fault Relay          |                |
| Relay contact                                | Rated 2A @ 30V DC or 0.5A @ 125 V AC |                |
| Wiring requirement                           | cAT5 cable or equivalent RJ45        |                |
| Cable Connection Length100M (Max. Res: 20 Ω) |                                      |                |
| EMC Protection:                              | Complies with EN50270                |                |

# **3.4. Environmental Specifications**

| ITEMS                 |              | SPECIFIC ATION                |
|-----------------------|--------------|-------------------------------|
| Operation Temperature | Body         | -10 to 60°C                   |
| Storage Temperature   | Body         | -20 to 65°C                   |
| Operation Humidity    | Body         | 30 to 85% RH (Non-condensing) |
| Pressure Range        | 90 to 110KPa | a                             |

# 4. Name and Description of Each Part

# 4.1. Components

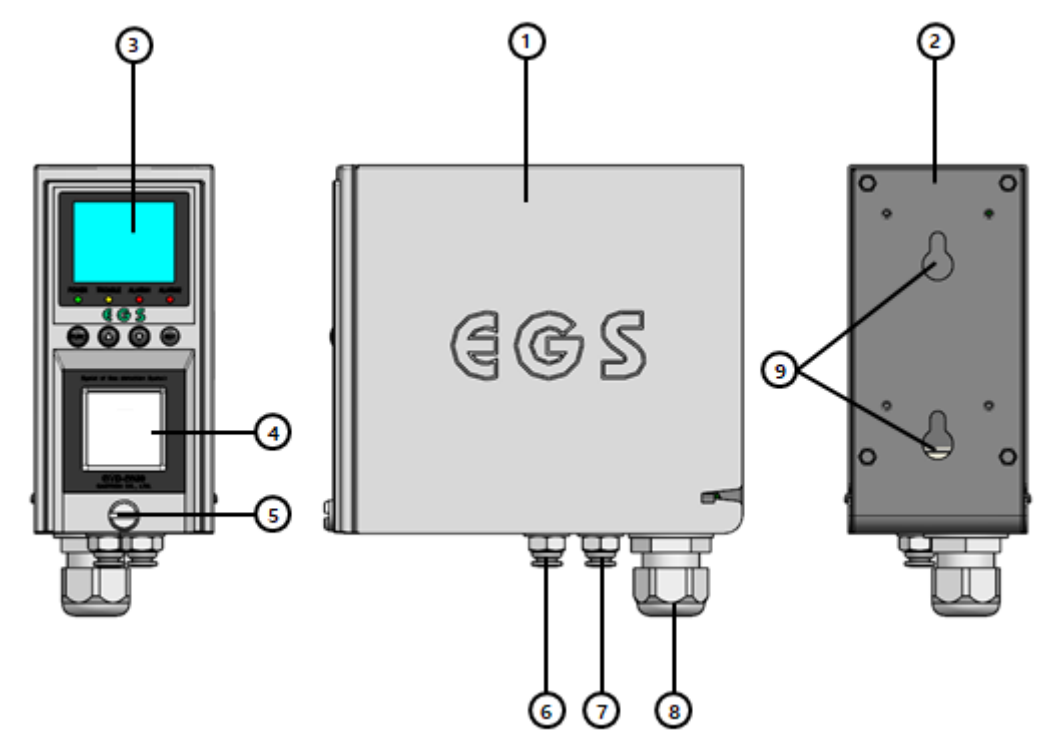

[Figure 3. GTD-5000 components]

| No | Name                                          | Descriptions                                                                                   |  |  |  |
|----|-----------------------------------------------|------------------------------------------------------------------------------------------------|--|--|--|
| 1  | Case cover                                    | This protects against external configurational changes and shocks.                             |  |  |  |
| 2  | Case base                                     | This includes mounting holes and cable glands, gas in/out ports, etc., needed to fix the case. |  |  |  |
| 3  | Front Display                                 | This represents information about the state of the detector. (See 4.2 for details)             |  |  |  |
| 4  | Sensor cartridge                              | This is for cartridge sensors. (Blank, at present)                                             |  |  |  |
| 5  | Front cover fixed screw                       | This is a screw that fixes the main body case and the front cover case.                        |  |  |  |
| 6  | Gas inlet                                     | It shows a sample gas inlet port. (1/4" Tube)                                                  |  |  |  |
| 7  | Gas outlet                                    | This is a sample gas output port. (1/4" Tube)                                                  |  |  |  |
| 8  | Cable Gland                                   | This shows the power and signal cable inlet.                                                   |  |  |  |
| 9  | Mount hole                                    | This is a hole that holds the gas detector to a wall or other places.                          |  |  |  |
|    | [Table 1. Description of GTD-5000 components] |                                                                                                |  |  |  |

# 4.2. Configuration of the Front Display

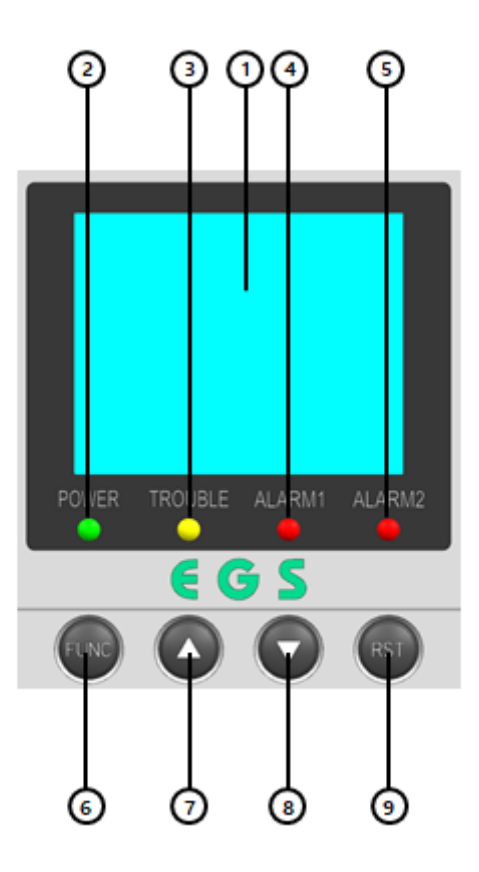

#### [Figure 4. Configuration of the front display]

| No. | Name                 | Descriptions                                                                                                    |
|-----|----------------------|----------------------------------------------------------------------------------------------------|
| 1   | LCD Display          | This shows the output of information such as gas concentration, current status, parameter setting, etc.                    |
| 2   | Power LED (Green)    | This represents an LED showing information about the power supply status.                                                  |
| 3   | Trouble LED (Yellow) | This shows the LED illumination when Trouble is detected.                                                                  |
| 4   | Alarm1 LED (Red)     | This displays the LED illumination when detected by the Alarm 1 setting.                                                   |
| 5   | Alarm2 LED (Red)     | This displays the LED illumination when detected by the Alarm 2 setting.                                                   |
| 6   | Function key         | It shows the function of entering the menu, selecting individual modes, and storing the setting values.                    |
| 7   | Up key               | This signifies both the selection of the upper part of the cursor and an increase in the value set in the individual mode. |
| 8   | Down key             | This signifies both the selection of the lower part of the cursor and a decrease in the value set in the individual mode.  |
| 9   | Reset key            | This indicates that selecting the individual mode leads to entry to one step up and cancellation of the setting value.     |

[Table 2. Brief details on configuration of the front display]

# 5. Installation

• Installation of the gas leakage detector at the work site or opening or operating the cover of the installed gas leakage detector must be done only by the authorized user or the person in charge of installation and repair of the headquarters. Otherwise, it would cause serious personal and property damage such as a fire or explosion accident. In addition, make sure to check for any explosive gas remaining or flammable substances around you and turn off the power before working.

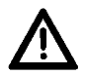

<u>CAUTION:</u> Special attention is required as malfunction and trouble may occur if the connection state of the cartridge (IR) differs from the value in which the configuration is set in the equipment.

# 5.1. A Diagram of and a Method for Disassembly

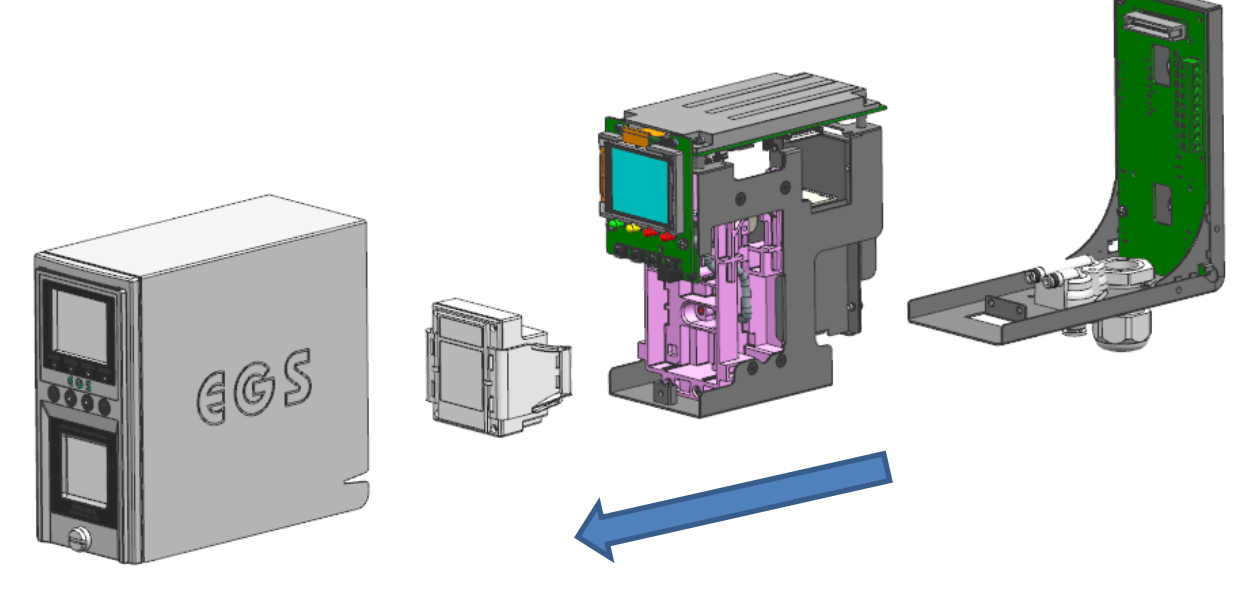

[Figure 5. Disassembly diagram]

- ① Loosen the fixed screws on the front cover counterclockwise, and then pull the front cover case forward to separate the case and the body.
- ② Unscrew the two screws fixed under the sampling body and pull them forward to separate the sampling body and the case base.

# 5.2. Structure of a Standard Terminal Unit

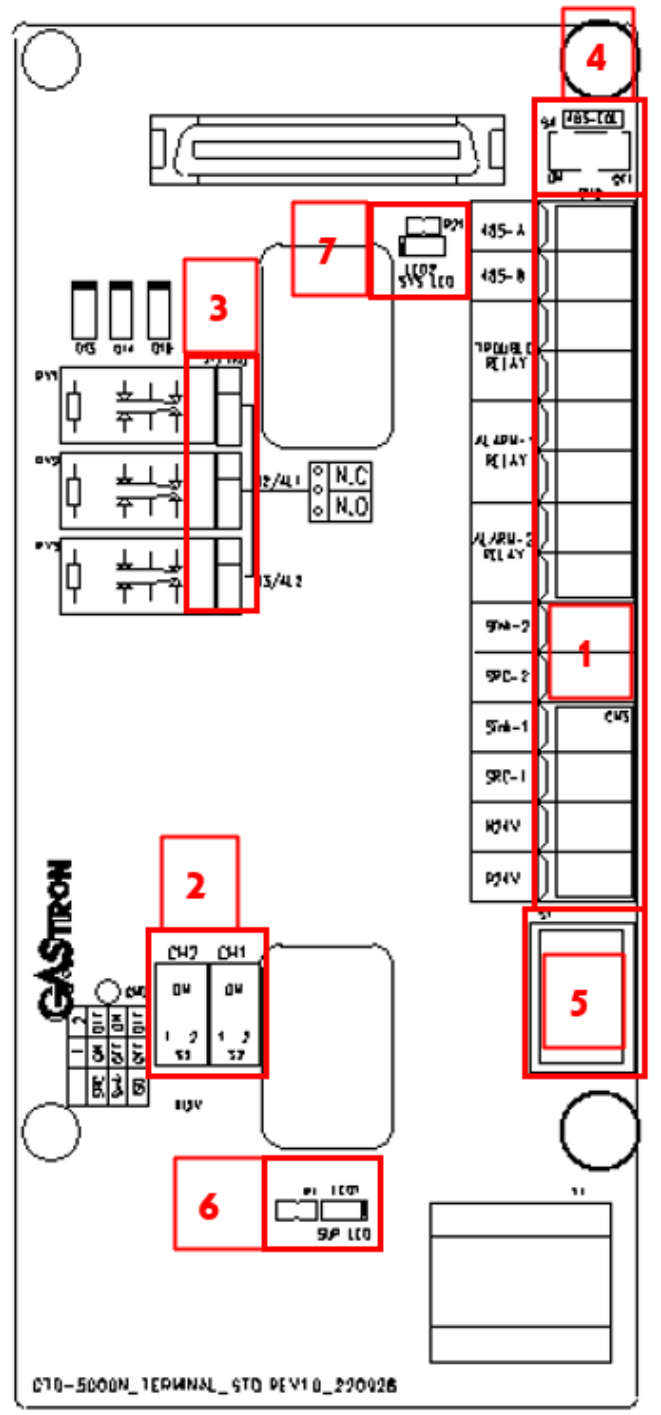

[Figure 6. A placement diagram of the standard terminal PCB]

| No.                                                                   | Description                                              |  |
|-----------------------------------------------------------------------|----------------------------------------------------------|--|
| 1                                                                     | External input/output terminal block                     |  |
| 2                                                                     | A switch for setting the current Interface(4-20mA) mode  |  |
| 3                                                                     | A jumper for relay mode selection                        |  |
| 4                                                                     | A switch for selecting the RS-485 termination resistance |  |
| 5                                                                     | A switch for turning the system on/off                   |  |
| 6                                                                     | LED indicating the status of the external input voltage  |  |
| 7                                                                     | 7 LED showing the power supply status of the system      |  |
| [Table 3: Information on the main parts of the standard terminal PCB] |                                                          |  |

### **5.2.1.** Configuration of a Terminal Block

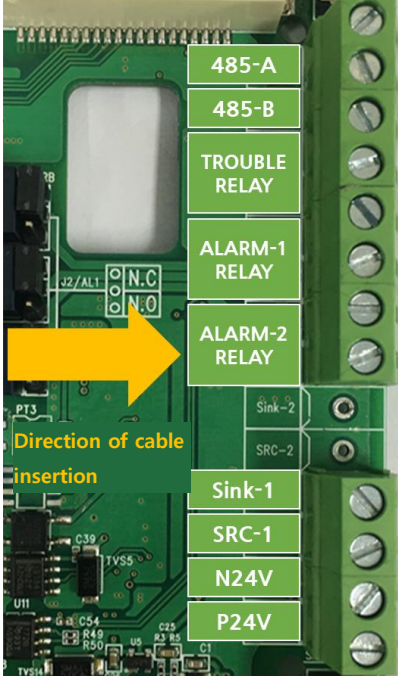

[Figure 7. A placement diagram of the standard terminal block]

| Name          | Description                                                                                |
|---------------|--------------------------------------------------------------------------------------------|
| 485-A         | • RS485(A) unit                                                                            |
| 485-В         | • RS485(B) unit                                                                            |
| TROUBLE RELAY | • Trouble relay output unit                                                                |
| ALARM-1 RELAY | • Alarm 1 relay output unit                                                                |
| ALARM-2 RELAY | Alarm 2 relay Output unit                                                                  |
| Sink-1        | <ul> <li>CH1 4-20 mA sink mode output</li> <li>CH1 4-20 mA isolation mode '+'</li> </ul>   |
| SRC-1         | <ul> <li>CH1 4-20 mA source mode output</li> <li>CH1 4-20 mA isolation mode '-'</li> </ul> |
| P24V          | • +24 V / power (+)                                                                        |
| N24V          | • GND / power (-)                                                                          |

[Table 4: Information on the main parts of the standard terminal PCB]

#### 5.2.2. Configuration of a Standard Terminal

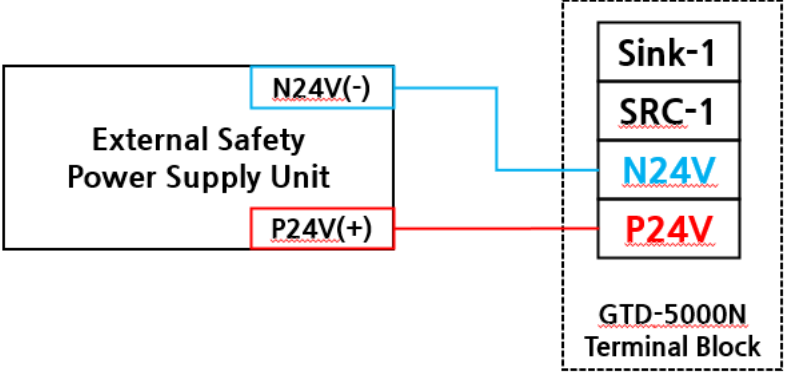

[Figure 8. A connection diagram of a standard terminal]

**\*** Disconnect power prior to connecting power terminals

- The input voltage of the detector is usually 24 volts (min 16V to max 32V).
- Connect the detector power line of the external supply as seen in [Figure 8].

#### 5.2.3. Setting a 4-20mA Current Interface

As shown in [Figure 6], the current interface output can be set to Sink, Source, or Isolated, through a switch that sets a desired mode. How to set the setting method is given in [Table 5] below.

| CH No.        | CI  | H1  | Gwitch |
|---------------|-----|-----|--------|
| Configuration | 1   | 2   | Switch |
| SRC(Source)   | ON  | OFF |        |
| Sink          | OFF | ON  |        |
| ISO           | OFF | OFF |        |

[Table 5. Setting a current interface switch]

- 4-20mA setup and wiring sequence
  - 1. Verify that the controller is in 4-20mA mode.
  - 2. Check the mode status by referring to the diagrams seen in [Figure 9], [Figure 11], and [Figure 13], respectively.
  - 3. Set the mode of the switch with reference to [Table 5].
  - 4. Wire the terminal block based on [Figure 10], [Figure 12], and [Figure 14].

#### 5.2.3.1. Setting an SRC (Source)

As shown in the diagram in [Figure 9], the setting of Switch 1 to the 'On' (Switch 2 to Off') state allows connection with the P24V, making the current suitable for the gas detector to flow through the signal line connected to the controller.

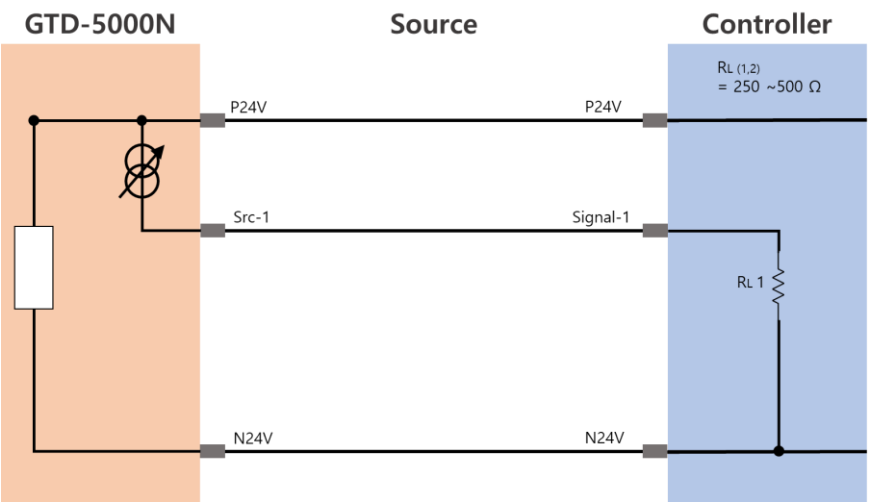

[Figure 9. Source Diagram]

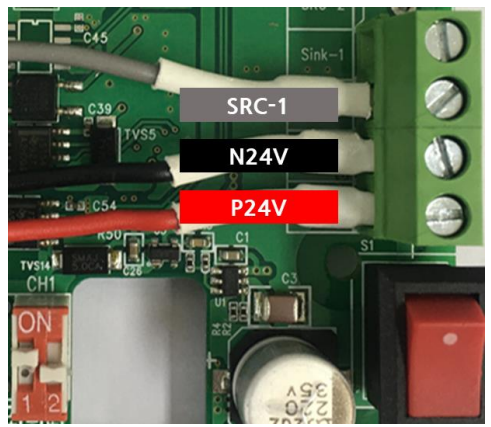

[Figure 10. Source wiring]

#### 5.2.3.2. Setting a Sink

As seen in the diagram in [Figure 11], the setting of Switch 2 to the 'On' (Switch 1 to Off') state allows connection with the N24V, and thus, through the signal line linked to the controller, a current suitable for the detector flows to the internal N24V.

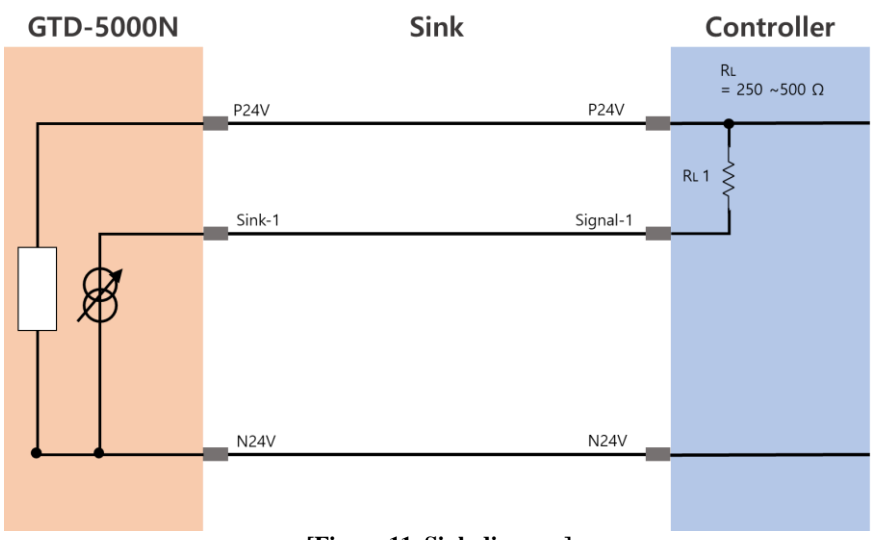

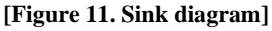

PAGE 15 of 51

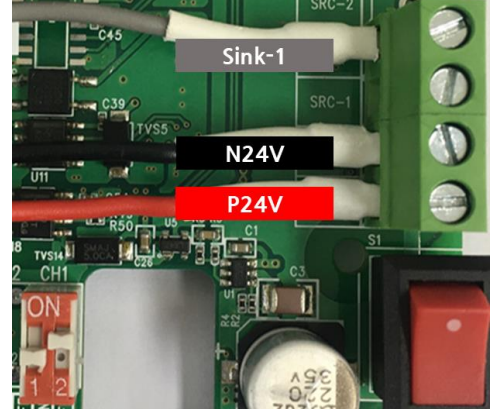

[Figure 12. Source wiring]

#### 5.2.3.3. Setting an Isolated Mode

As shown in the diagram in [Figure 13], setting switches 1 and 2 to the 'off' state starts the insulation mode and causes the current of the controller's separately operated power to flow reflecting the state of the detector.

| GTD-5000N | Isolated   | Controller |
|-----------|------------|------------|
|           | P24V P24V  |            |
|           | Sink-1 V1+ |            |
| ⊥ Ø       | Src-1 V1-  |            |
|           |            |            |
| T         |            |            |
|           | N24V N24V  |            |
|           |            |            |

[Figure 13. Source Diagram]

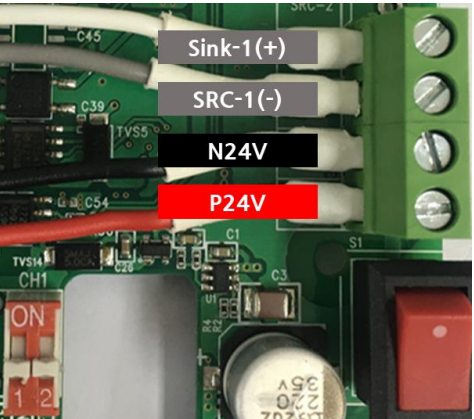

[Figure 14. Source wiring]

#### 5.2.3.4. 4-20mA Current Output Information

| Status of the detector    | 4-20 mA Output |
|---------------------------|----------------|
| Fault                     | 0mA            |
| 0 ~ 100%                  | 4mA ~ 20mA     |
| 100% ~ 109%               | 20mA ~ 21.4mA  |
| 110% or more              | 22mA           |
| Maintenance               | 3mA            |
| % 100% = High Scale (H/S) |                |

[Table 6. Current output information]

#### 5.2.4. RS-485 Interface

- Wiring procedure
  - 1. Referring to [Figure 15] below, connect '485-A' and '485-B' to the terminal block unit.
  - 2. Based on [Table 7], make a link to the Modbus master terminal.
  - 3. When termination resistance is required because the detector is at both ends of the slave terminal, set the termination resistance switch shown in [Figure 15] to the 'On' state.

| Terminal name<br>of equipment | Master terminal name  |
|-------------------------------|-----------------------|
| 485-A                         | 'TRXD+' or 'A' or 'P' |
| 485-B                         | 'TRXD-' or 'B' or 'N' |

[Table 7. RS-485 terminal configuration]

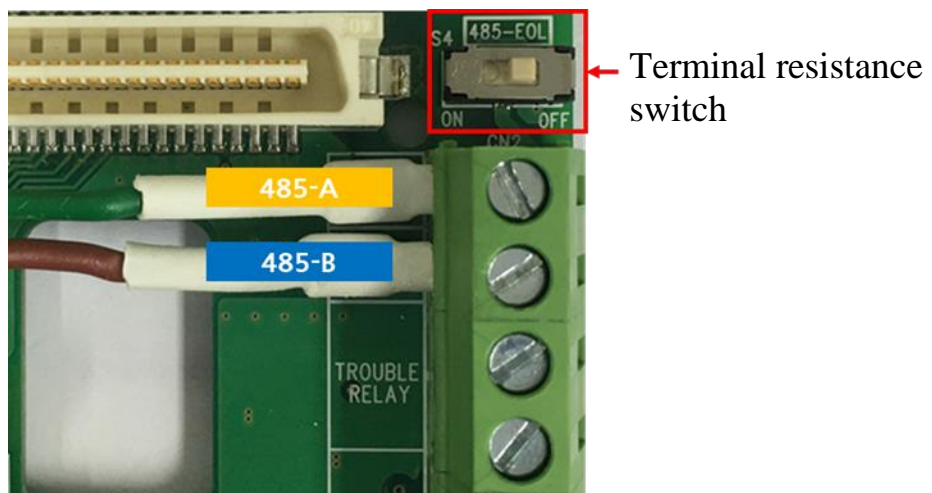

[Figure 15. RS-485 wiring and the terminal resistance switch]

# **GASTRON**

#### 5.2.5. Alarm Relay

As seen in [Figure 16], the relay output comprises three types, i.e., Trouble, Alarm-1, and Alarm-2. A relay may be set to a normal open mode and a normal close mode in the '1 Form C' type, and such relay may be set to a desired mode according to the position of a jumper, as shown in [Figure 17]. The normal close mode is short at all times and open when a situation occurs, and conversely, the normal open mode is always in an open state and is closed when a situation arises.

The wiring work is carried out as shown in [Figure 18].

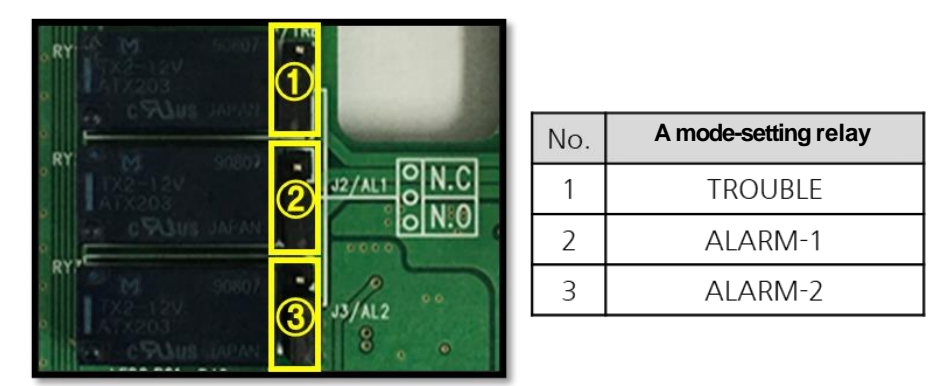

[Figure 16. A relay setting a standard relay mode]

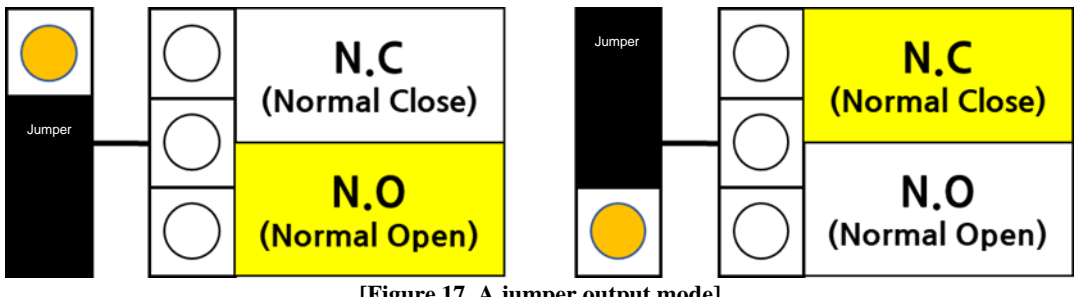

[Figure 17. A jumper output mode]

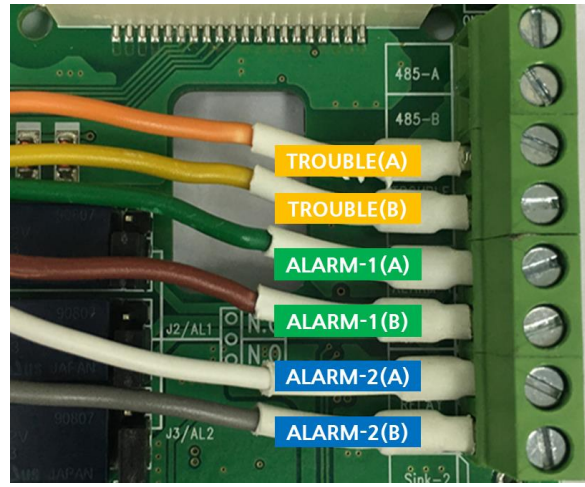

[Figure 18. Wiring of the standard relay]

#### 5.2.6. Supplying Power and Checking Power Condition

It is recommended to proceed after the wiring work is completed on the terminal block. As shown in [Figure 19], the detector can be turned on/off through the 'power on/off switch'. Whether the power supply is normal can be verified through the checking of both the input power LED and the system power LED, with the power switch on.

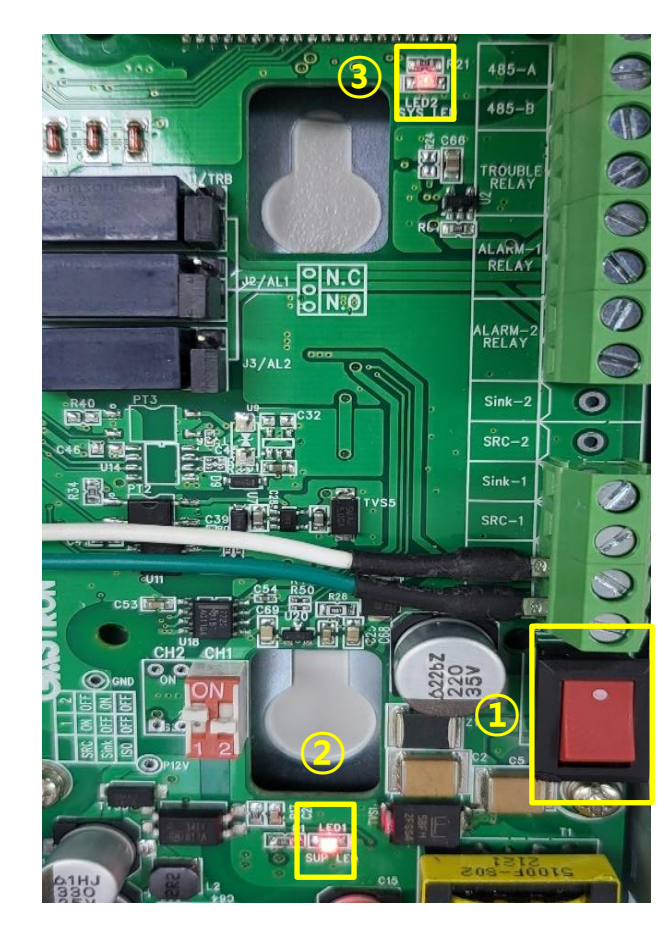

| No. | Name                |
|-----|---------------------|
| 1   | Power ON/OFF switch |
| 2   | Input power LED     |
| 3   | System Power LED    |

[Figure 19. The power on/off switch and the power LED]

# **5.3. Structure of a PoE Terminal Unit**

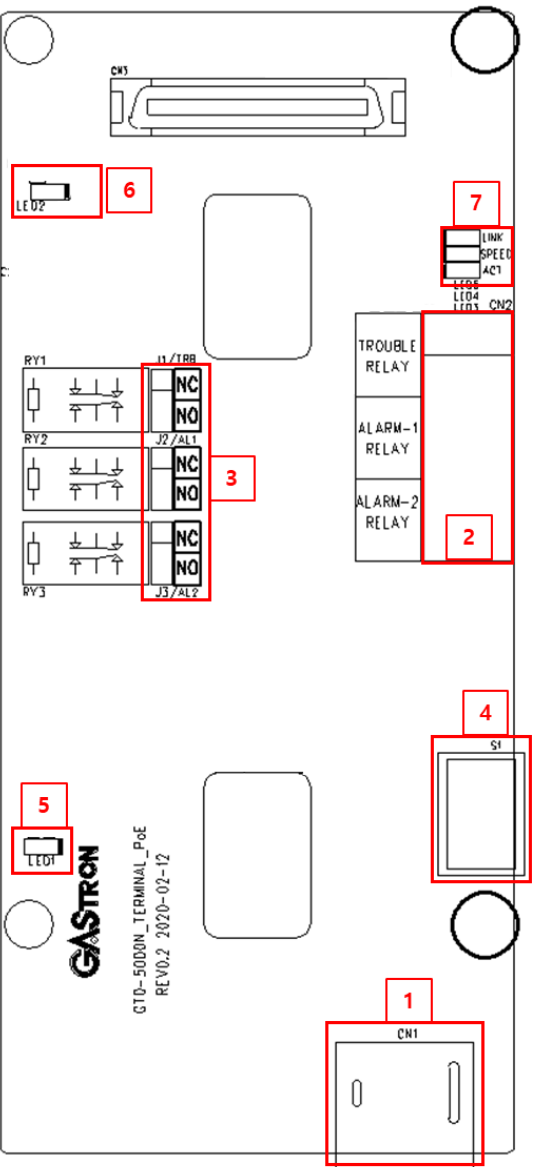

[Figure 20. A placement diagram of a PoE terminal PCB]

| No. | Description                                                |
|-----|------------------------------------------------------------|
| 1   | PoE Input Connector (RJ-45)                                |
| 2   | Relay Terminal Block                                       |
| 3   | A jumper to select a relay mode                            |
| 4   | A system on/off switch                                     |
| 5   | An LED indicating the status of the external input voltage |
| 6   | An LED showing the status of the system power supply       |
| 7   | An LED illustrating the Ethernet status                    |
| Ι   | An LED mustrating the Ethernet status                      |

[Table 8: Information on the main parts of a PoE terminal PCB]

### 5.3.1. Descriptions of a PoE Terminal Unit Pin-Map and a PoE Connector

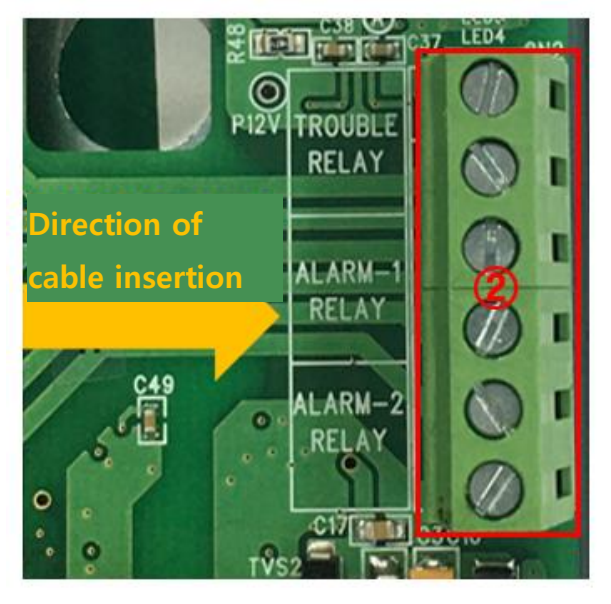

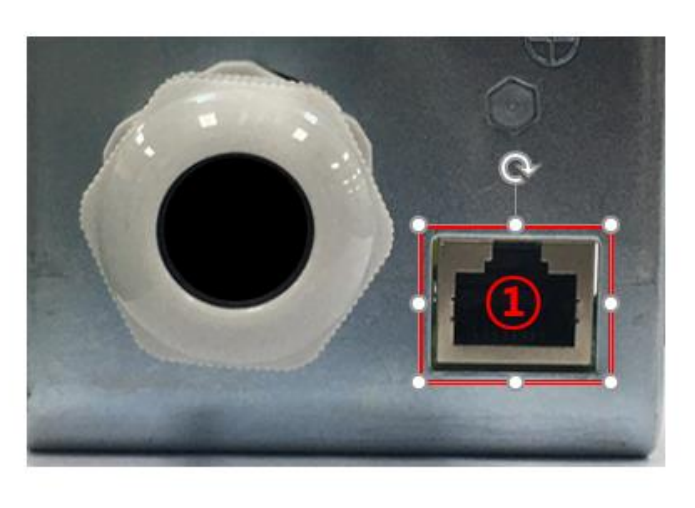

#### [Figure 21. A placement diagram of a PoE terminal unit]

| No. | Name                  | Description                                            |
|-----|-----------------------|--------------------------------------------------------|
| 1   | PoE Connector (RJ-45) | • Connect for Ethernet communication and power supply. |
|     | TROUBLE RELAY         | Trouble relay output terminal                          |
| 2   | ALARM-1 RELAY         | • Alarm 1 relay output terminal                        |
|     | ALARM-2 RELAY         | Alarm 2 relay output terminal                          |

[Table 9: Information on a PoE terminal unit]

#### 5.3.2. Power Configuration

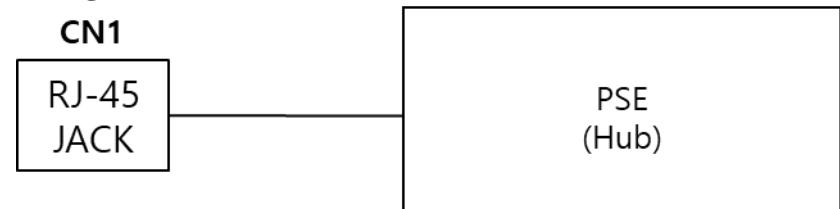

[Figure 22. A connectivity diagram on the power and communication of a PoE terminal]

**\*** Disconnect power prior to connecting power terminals.

• Connect the PSE and the detector using a LAN cable (cable CAT5 or equivalent cable RJ45).

#### 5.3.3. Composition of an Alarm Relay Terminal

As shown in [Figure 23], the relay output is composed of three types, inclusive of Trouble, Alarm-1, and Alarm-2. A relay may be set to a normal open mode and a normal close mode in the '1 Form C' type, and such relay may be set to a desired mode according to the position of a jumper, as shown in [Figure 17]. The normal close mode is short at all times and open when a situation occurs, and conversely, the normal open mode is always in an open state and is closed when a situation arises. The wiring work is conducted as given in [Figure 24].

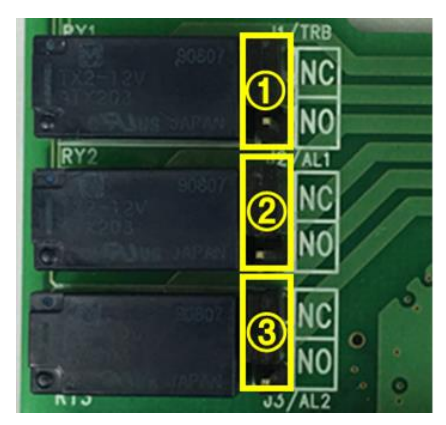

| No. | A Mode-Setting Relay |
|-----|----------------------|
| 1   | TROUBLE              |
| 2   | ALARM-1              |
| 3   | ALARM-2              |

[Figure 23. A mode-setting PoE relay]

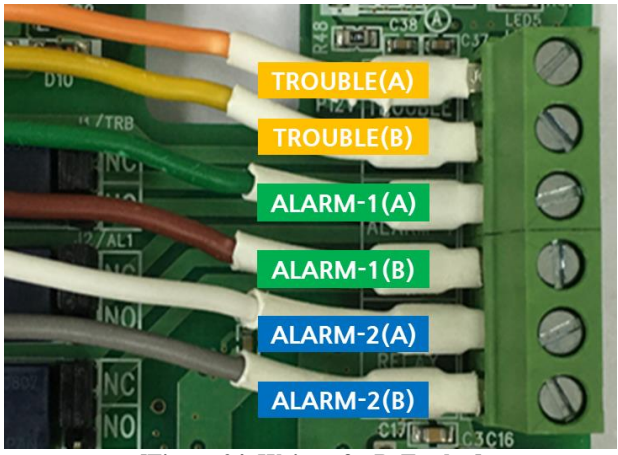

[Figure 24. Wring of a PoE relay]

#### 5.3.4. Supplying Power and Checking Power Condition

These tasks are recommended to be conducted after wiring is completed in the PoE terminal block. The detector can be turned on/off using the 'power on/off switch' described in [Figure 25]. If the PSE (hub) and detection are in operation without fault after the power switch is turned on, it can be confirmed that power is accurately supplied to both the input power LED and the system power LED.

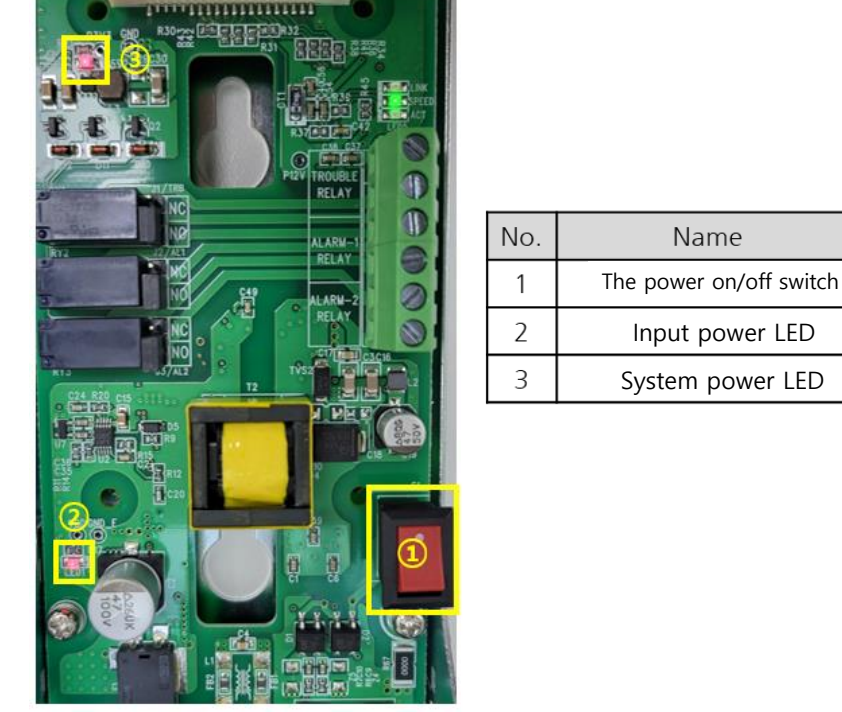

[Figure 25. A PoE power on/off switch and the power LED]

#### 5.3.5. An LED Indicating the Ethernet Status

As in [Figure 26], there are three types of information that can be found on the LED indicating the Ethernet status, whose contents are shown in [Table 10].

|            | • •   |
|------------|-------|
| 0          | LINK  |
| , <u>Q</u> | SPEED |
|            | ACT   |
|            | LED4  |

| No. | LED Name |
|-----|----------|
| 1   | LINK     |
| 2   | SPEED    |
| 3   | ACT      |

[Figure 26. LEDs indicating the Ethernet status]

| No.   | Description                                                     |
|-------|-----------------------------------------------------------------|
| LINK  | An LED displaying the LNK status                                |
| SPEED | LED on: over 100Mbps; LED off: less than 10Mbps                 |
| ACT   | Activity LED: An LED indicating data transmission and reception |

[Table 10. Details on PoE Terminal units]

# **5.4.** Lengths of Cables to be Installed

- The maximum length between the GTD-5000 and the power supply is set depending on the wire specification.
  - Maximum length of installation = VMAXDROP  $\div$  IMAX  $\div$  WIRER/m  $\div$  2
    - ✓ VMAXDROP: Maximum Power Loop Voltage Drop (= power supply voltage minus minimum operating voltage)
    - ✓ IMAX: Maximum current value of the GTD-5000
    - ✓ WIRER/m: The resistance of the wire (ohms/meter value available in wire manufacturer's specification data sheet),
- Examples of installation lengths utilizing a 24V power supply and a 16 AWG are given as follows.
  - ✓ GTD-5000 minimum operating voltage = 16 Vdc
  - $\checkmark \quad \text{VMAXDROP} = 24 16 = 8\text{V}$
  - $\checkmark IMAX = 0.5A (500mA)$
  - ✓  $8 \div 0.5 \div 0.01318 \div 2 = 606.980$ m ≒ 600m

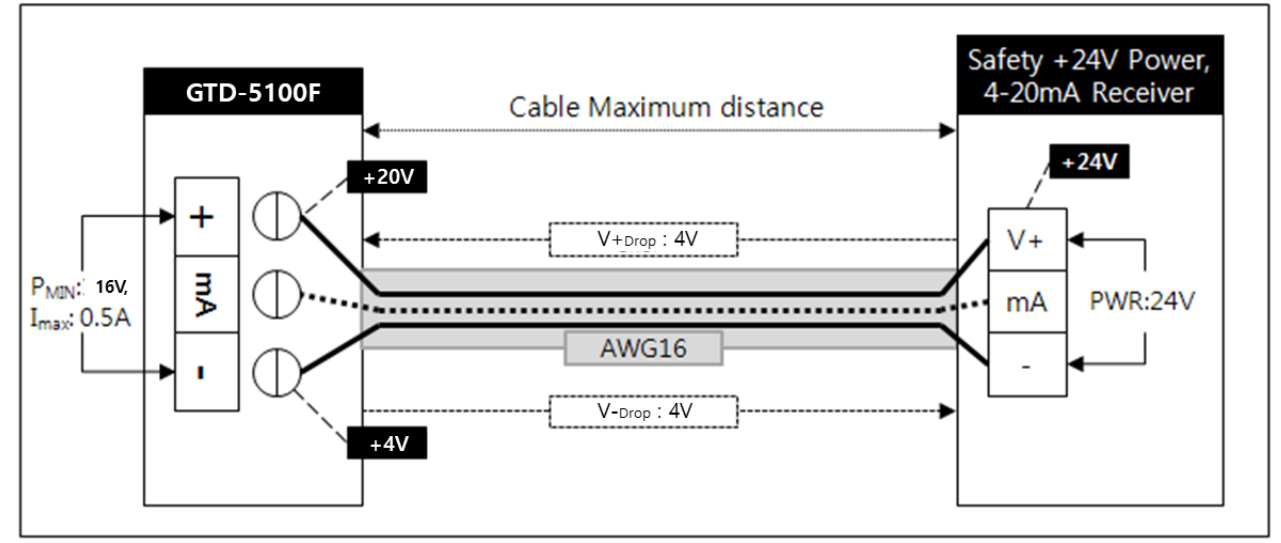

[Figure 27. Cable Max distance]

• The length required for power cable installation according to cable classification is shown in the table below.

| AWG | mm <sup>2</sup> | Copper resistance(ohms/m) | Meters | Feet |
|-----|-----------------|---------------------------|--------|------|
| 12  | 3.31            | 0.00521                   | 1535   | 5036 |
| 14  | 2.08            | 0.00828                   | 966    | 3169 |
| 16  | 1.31            | 0.01318                   | 606    | 1988 |
| 18  | 0.82            | 0.02095                   | 381    | 1250 |
| 20  | 0.518           | 0.0333                    | 240    | 787  |

[Table 11. Power Cable maximum distance]

# 6. Operation

### 6.1. Power On

- Subsequent to checking both the cable connection and power voltage, assemble the product and turn on the power switch of the terminal unit.
- When the front PWR (power) LED turns green and the warm-up is completed after the phases of initialization, configuration, and self-test, the gas measurement mode is ready for use.
- The time required for warm-up of self-test is about 900 seconds.

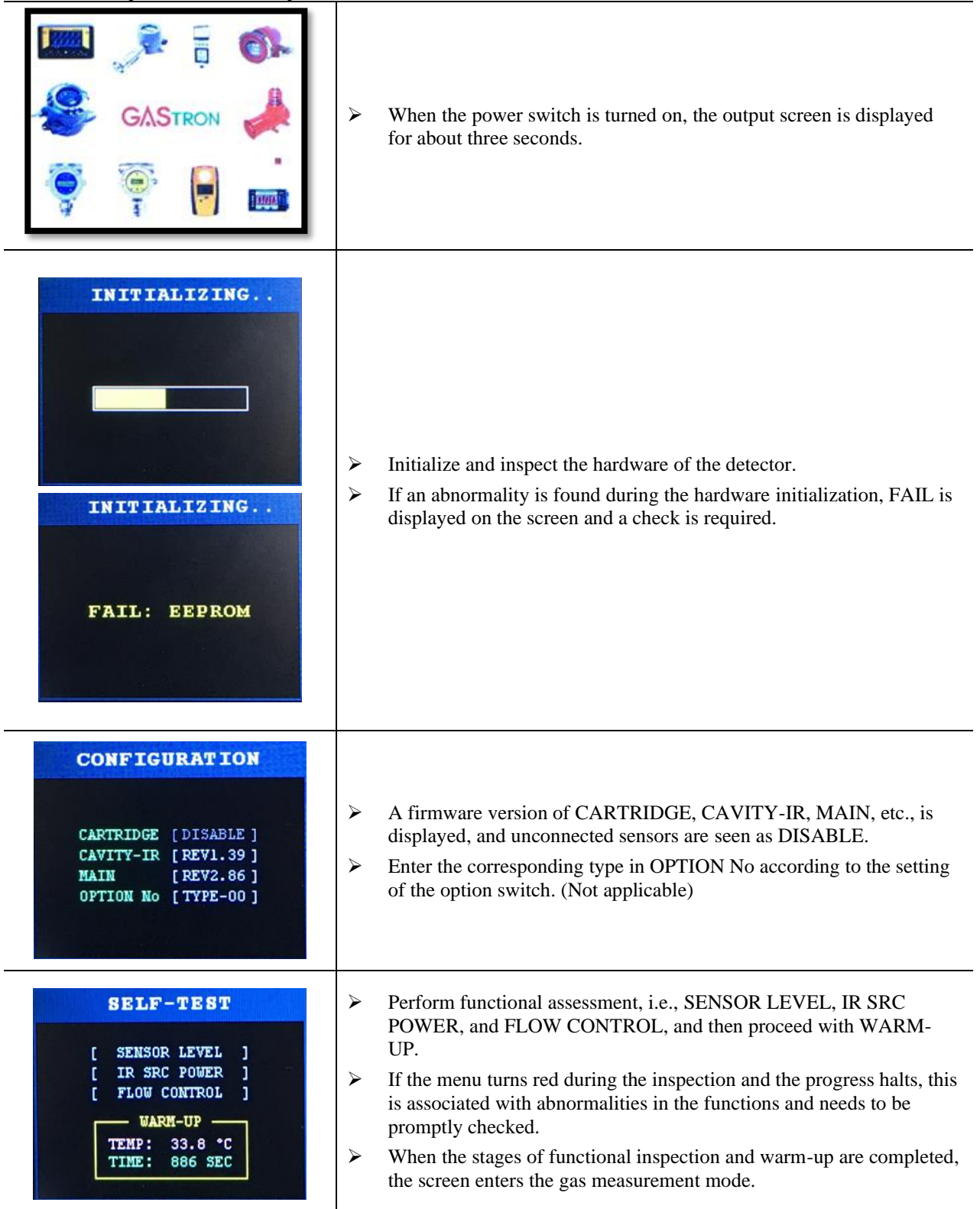

### 6.2. Gas Measurement Mode

#### 6.2.1. Configuration of a Display LCD

• The gas measurement mode displays the measured gas value and various key information related to the operation of the detector in real time.

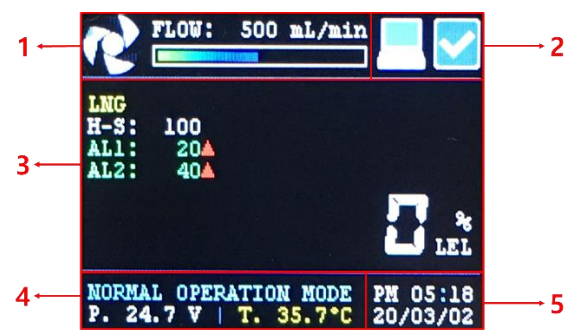

[Figure 28. Status indicating gas measurements]

| No. | Figure                                         | Name                                             | Description                                                                                                    |  |
|-----|------------------------------------------------|--------------------------------------------------|----------------------------------------------------------------------------------------------------|--|
| 1   | FLOW: 500 mL/min                               | Flow Meter                                       | <ul> <li>FLOW: It indicates the current flow rate.</li> <li>Icon: It signifies that speed may vary with a flow rate.</li> <li>Graph: This displays the flow rate used relative to the total flow rate.</li> </ul>                                                                                                    |  |
|     |                                                |                                                  | Status indicating normal operation                                                                                                    |  |
| 2   |                                                | An icon for<br>system status                     | <ul> <li>Filtering in motion         <ul> <li>When detecting interference gas</li> <li>When outside ± 20% of the set flow rate</li> <li>When the sensor is warming up</li> <li>When there is a problem with the sensor signal</li> <li>When the sensor temperature goes beyond the sensing range</li> </ul> </li> </ul> |  |
|     |                                                | An icon for<br>communication<br>status           | • The icon flashes during the Ethernet or RS-485 communication.                                                                                                    |  |
| 3   | LNG<br>H-S: 100<br>ALL: 20A<br>AL2: 40A        | Details on gas                                   | <ul> <li>Name of the gas being measured</li> <li>H-S: High Scale</li> <li>AL1: Primary alarm indicating operation, criteria, and direction</li> <li>AL2: Secondary alarm indicating operation, criteria, and direction</li> <li>Indicating the gas concentration being measured in real time</li> </ul>                 |  |
| 4   | NORMAL OPERATION MODE<br>P. 24.8 V   T. 34.8°C | Operational<br>mode, voltage,<br>and temperature | <ul> <li>Status of operational mode <ul> <li>NORMAL OPERATION MODE: well-functioning status</li> <li>LOCK MODE: Key lock</li> </ul> </li> <li>P. xx.xV: Information about the voltage input</li> <li>T. xx.x°C: Information on the temperature inside the detector</li> </ul>                                           |  |
| 5   | PM 02:39<br>20/02/28                           | Date and time                                    | • The date and time of the system                                                                                                    |  |

[Table 12. Configuration of the screen showing the mode in which the gas is being measured]

#### 6.2.2. Screen Configuration by Gas Concentration

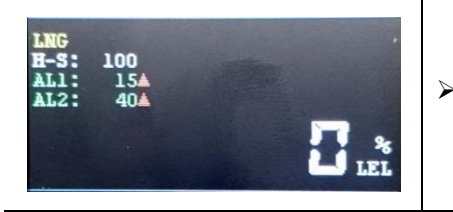

Normal measurement status

• Measured gas concentration value is below 0% to AL1

| LNG<br>H-S: 100<br>ALI: 15A<br>AL2: 40A             | <ul> <li>Alarm 1 has occurred:</li> <li>This occurs when the measured gas concentration value is AL1 or higher.</li> <li>The "AL1 LED" lights up.</li> </ul>                                                        |
|-----------------------------------------------------|----------------------------------------------------------------------------------------------------|
| LNG<br>H-S: 100<br>AL1: 15A<br>AL2: 40A             | <ul> <li>Alarm 2 has occurred:</li> <li>This occurs when the measured gas concentration value is AL2 or higher.</li> <li>The "AL2 LED" lights up.</li> </ul>                                                        |
| LNG<br>H-S: 100<br>AL1: 15A<br>AL2: 40A<br>OVER LEL | <ul> <li>The "Over" status has occurred:</li> <li>This occurs when the meausred gas concentration value is 110% or higher based on the High Scale.</li> <li>The letter "OVER" is displayed.</li> </ul>              |
| AUX-3330<br>H-S: 0<br>AL1: 0A<br>AL2: 0A            | <ul> <li>The system error has occurred:</li> <li>This occurs when there is something wrong with the sensor.</li> <li>The letter "E-XX" is displayed, and the "TRB LED" is lit. (Refer to 8.1 Fault List)</li> </ul> |

### **6.3. Key-Lock Function and Fault**

| LOCK MODE<br>P. 24.8 V   T. 32.1°C | <ul> <li>LOCK MODE</li> <li>This is switched by pressing and holding the "Reset" key for 3 seconds in the gas measurement mode.</li> <li>When this is executed, the external input key is not recognized.</li> <li>This is released by pressing and holding the "Reset" key for 3 seconds in the LOCK MODE state.</li> </ul> |
|------------------------------------|----------------------------------------------------------------------------------------------------|
|------------------------------------|----------------------------------------------------------------------------------------------------|

➢ Faulty switch or loss of its function

- If the tact switch is kept in an operational (short) state for a certain period of time, e.g., for about 10 minutes or more, due to an external impact or a component defect, the device identifies it as a switch defect and forces the switch to lose its function.
- When the issue related to the input status is addressed, the function is automatically restored.

# 6.4. Function Menu and Control

| FLOW:       500 mL/min         LNC       Image: Constraint of the state of the state o | Pressing and holding the "FUNC" key for two seconds while trying to<br>measure the gas will display the step of requesting a password on the<br>screen.                                                                                                    |
|----------------------------------------------------------------------------------------------------|----------------------------------------------------------------------------------------------------|
| LNG<br>H-S<br>AL1<br>COS<br>H-S<br>AL1: 40 <sup>±</sup>                                                                                                    | <ul> <li>Steps requiring password entry</li> <li>A pop up will appear requesting you to enter the password.</li> <li>Factory-manufactured initial value is (** == 00), which can be changed within the range of "00 to 99."</li> <li>Entering the password and pressing the 'FUNC' key allows you to move to the function setting menu.</li> </ul> |
| FUNCTION MENU<br>MEASURING<br>FLOW RATE<br>CALIBRATION                                                                                                    | <ul> <li>Function setting menu</li> <li>The cursor position is indicated in yellow.</li> <li>If there is no input about 60 seconds after entering the menu, the screen returns to the gas measurement mode.</li> </ul>                                                                                                    |

• Key input information required for menu control is as follows.

| Switch Name Short |                                                                                                    | Long                                                                                    |  |
|-------------------|----------------------------------------------------------------------------------------------------|-----------------------------------------------------------------------------------------|--|
| Function (FUNC)   | <ul> <li>Enter the menu</li> <li>Input (Enter)</li> <li>Move cursor to the next position</li> <li>Select and deselect</li> </ul> | <ul><li>Move cursor to the last position</li><li>Enter the configuration menu</li></ul> |  |
| Reset             | <ul><li>Return to the previous menu</li><li>Move cursor to the previous position</li></ul>                                       | • Move cursor to the initial position                                                   |  |
| Up                | <ul><li>Move up in the menu (list)</li><li>Increase (number)</li><li>Change</li></ul>                                            | • Rapidly increase the number                                                           |  |
| Down              | <ul><li>Move down in the menu (list)</li><li>Decrease (number)</li><li>Change</li></ul>                                          | • Rapidly decrease the number                                                           |  |

[Table 13. Switch control information]

# 7. A Setup Function

# 7.1. Configuration of a Setup Mode

| Level 1          | Level 2        | Description                                                                  |  |
|------------------|----------------|------------------------------------------------------------------------------|--|
|                  | RANGE          | Setting the height and unit of the scale for the gas to be measured          |  |
| MEASURING        | ALARM          | Adjusting 1 <sup>st</sup> and 2 <sup>nd</sup> alarm settings                 |  |
|                  | CROSS SCALE    | Setting the relative sensitivity of the sensor                               |  |
|                  | CALIBRATION    | Adjusting the flow rate                                                      |  |
| FLOW RATE        | TARGET FLOW    | Setting the output flow rate                                                 |  |
|                  | TROUBLE        | Setting the FLOW TROUBLE occurrence time                                     |  |
|                  | POE            | Setting up an Ethernet configuration (PoE Terminal Unit Only)                |  |
|                  | RELAY          | Setting up a RELAY configuration                                             |  |
| INTERFACE        | RS485          | Setting up an RS-485 configuration (Standard Terminal Unit Only)             |  |
|                  | mA CALIBRATION | Calibrating the mA (Standard Terminal Unit Only)                             |  |
|                  | mA ZERO OFFSET | Performing zero offset correction of the mA (Standard Terminal Unit<br>Only) |  |
|                  | CALENDAR       | Setting the date and time                                                    |  |
| SYSTEM<br>CONFIG | PASSWORD       | Changing password                                                            |  |
|                  | DISPLAY        | Adjusting the brightness of the display                                      |  |
|                  | mA OUTPUT      | Testing the mA output (Standard Terminal Unit Only)                          |  |
| TEST             | RELAY          | Testing the RELAY output                                                     |  |
|                  | DISPLAY        | Inspecting an LCD screen                                                     |  |
|                  | GAS SIMULATION | Conducting a simulation test of gas detection                                |  |
|                  | MAX POWER      | Outputting the maximum power                                                 |  |
| Factory          | Factory Mode   |                                                                              |  |

[Table 14. Configuration of internal settings]

# 7.2. Calibration of Measurements

#### 7.2.1. Setting a Range (MEASURING → RANGE)

|                     | Setting the height and unit of the scale for the gas to be measured |                                                                                                    |  |
|---------------------|---------------------------------------------------------------------|----------------------------------------------------------------------------------------------------|--|
| DANCE OF            | Classification                                                      | Description                                                                                                    |  |
| RANGE SET           | GAS NAME                                                            | > The name of the pre-selected gas to be measured                                                                                                    |  |
| GAS NAME DP HS UNIT | DP                                                                  | <ul> <li>Decimal Point: Placing the decimal point of the gas concentration</li> <li>Able to be set within the range of "0 to 3"</li> </ul>                     |  |
| DISABLED 0 0        | HS                                                                  | <ul> <li>High Scale: Setting the maximum value of the range to be measured</li> <li>The measurement range may vary depending on the decimal points.</li> </ul> |  |
|                     | UNIT                                                                | <ul> <li>Setting the unit to measure</li> <li>Able to select from among the four units, i.e., "PPB, PPM, %LEL, and %VOL."</li> </ul>                           |  |

- ▶ When setup is complete, change "CANCEL" to "SAVE," and press "Save."
- Refer to '[Table 17. Gas List]' for initial values.
- **\*** Altering the above settings is not recommended and may result in poor

accuracy of measurement.

#### 7.2.2. Setting an Alarm (MEASURING → ALARM)

|                                  |                         |                                                    | Adjusting 1 <sup>st</sup> and 2 <sup>nd</sup> alarm settings                                                        |                                                                                                    |  |
|----------------------------------|-------------------------|----------------------------------------------------|----------------------------------------------------------------------------------------------------|----------------------------------------------------------------------------------------------------|--|
|                                  |                         | Classification                                     | Description                                                                                                    |                                                                                                    |  |
|                                  |                         |                                                    | GAS NAME                                                                                                    | > The name of the gas to be measured                                                                                                    |  |
|                                  |                         | 1'ST                                               | Setting 1 <sup>st</sup> alarm conditions                                                                            |                                                                                                    |  |
| ALARM SET                        |                         | 2'ND                                               | ➢ Setting 2 <sup>nd</sup> alarm conditions                                                                          |                                                                                                    |  |
| LNG<br>LEVEL [LEL]<br>DEAD [ % ] | 1'ST<br>0020<br>0       | 2'ND<br>40<br>0                                    | LEVEL[xxx]                                                                                                    | <ul> <li>Setting the alarm thresholds</li> <li>Able to be set within the "1% to 100%" range based on the high scale</li> </ul>                                      |  |
| DELAY[SEC]<br>LATCH<br>DIRECTION | 0<br>DISABLE 1<br>A INC | O<br>DISABLE<br>▲ INC                              | DEAD[%]                                                                                                    | <ul> <li>Setting a dead band</li> <li>Setting the hysteresis from the start to the end of the alarm</li> <li>Able to be set within the "0% to 10%" range</li> </ul> |  |
| [ CANCEL ]                       |                         | DELAY[SEC]                                         | <ul> <li>Setting the delay time for the alarm</li> <li>Able to be set within the "0 sec to 30 sec" range</li> </ul> |                                                                                                    |  |
|                                  |                         | LATCH                                              | <ul> <li>Enabling/disabling the function of a latch</li> </ul>                                                      |                                                                                                    |  |
|                                  |                         | DIRECTION                                          | > Setting the direction where the alarm is triggered                                                                |                                                                                                    |  |
|                                  |                         | <ul><li>When setup</li><li>Refer to '[7]</li></ul> | b is complete, change "CANCEL" to "SAVE," and press "Save."<br>Fable 17. Gas List]' for initial values.             |                                                                                                    |  |

#### 7.2.3. Setting a Cross Scale Mode (MEASURING → CROSS SCALE)

|                 | Setting the relative sensitivity of the sensor                      |                                                                                                    |  |
|-----------------|---------------------------------------------------------------------|----------------------------------------------------------------------------------------------------|--|
| CRUSS SCALE SET | Classification                                                      | Description                                                                                                    |  |
| GAS NAME SCALE  | GAS NAME                                                            | <ul> <li>The name of the gas to be measured</li> <li>When there are two gases to be measured, 'DISABLED' is activated.</li> </ul>           |  |
| DISABLED x0.00  | SCALE                                                               | <ul> <li>Setting the magnification</li> <li>Able to be set within the "x0.01 to x5.00" range</li> </ul>                                     |  |
| [ CANCEL ]      | <ul> <li>After setup</li> <li>E.g., to m<br/>sensitivity</li> </ul> | b is complete, change "CANCEL" to "SAVE," and select Save.<br>easure Isobutane when the pre-set gas is LNG, refer to the relative<br>ratio. |  |

#### 7.2.4. Setting the Name of Gas (MEASURING $\rightarrow$ GAS NAME $\rightarrow$ GAS1 )

| GAS NAME SET                                                                                                    | Setting the name of the gas to be measured                                                                                                    |
|----------------------------------------------------------------------------------------------------|----------------------------------------------------------------------------------------------------|
| _ # % & () / 0 1 2<br>3 4 5 6 7 8 9 : ; < > []<br>A B C D E F G H I J K L M<br>N 0 P Q R S T U V W X Y Z<br>a b c d e f g h i j k 1 m<br>n o p q r s t u V W X Y Z<br>C 4 F 6 S [ CANCEL ] | <ul> <li>How to change</li> <li>Set the name of the gas to be changed for measurement</li> <li>Change "CANCEL" to "SAVE," and press "Save."</li> </ul> |

#### 7.2.5. Initializing the Name of Gas (MEASURING $\rightarrow$ GAS NAME $\rightarrow$ INIT )

#### Initializing the name of the gas to be measured

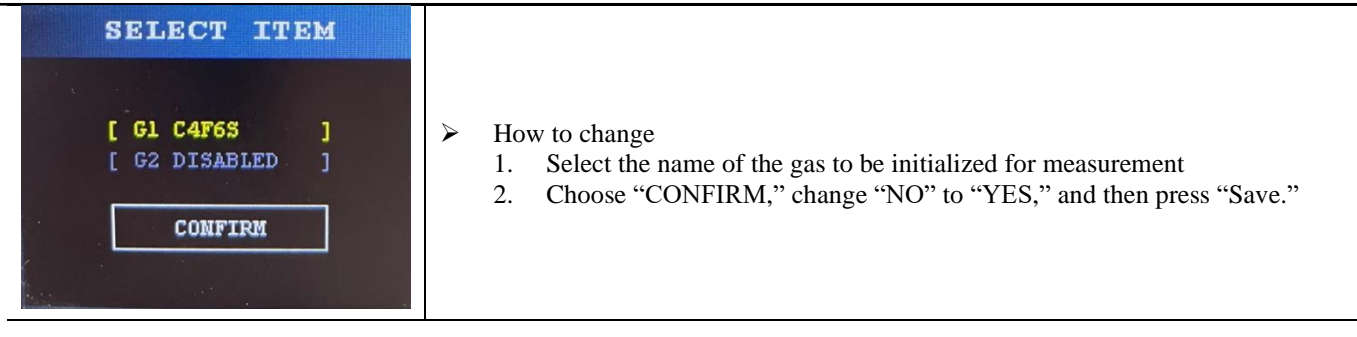

# 7.3. A Flow Rate Mode

#### 7.3.1. CALIBRATION (FLOW RATE - CALIBRATION)

|                                                                               | Calibration of the flow rate                                                                                                    |                                                                                                    |  |
|-------------------------------------------------------------------------------|----------------------------------------------------------------------------------------------------|----------------------------------------------------------------------------------------------------|--|
|                                                                               | Classification                                                                                                    | Description                                                                                                    |  |
| SPAN SET                                                                      | FLOW                                                                                                    | <ul> <li>Setting the calibrated flow rate</li> <li>Able to be set within the "100mL to 1000mL" range</li> </ul>                      |  |
| FLOW: 500 mL                                                                  | CTRL                                                                                                    | <ul> <li>Setting the time constant for controlling the pump unit</li> <li>Able to be set within the "0.0% to 30.0%" range</li> </ul> |  |
| CIRL: 120.0 %                                                                 | How to conduct a calibration                                                                                                    |                                                                                                    |  |
| [ CANCEL ]                                                                    | <ol> <li>Connect the flow meter to the detector (INLET recommended).</li> <li>Set "FLOW" to the desired flow rate to be calibrated.</li> <li>Adjust the value of "CTRL" to the calibrated flow rate based on the flow meter.</li> <li>Change "CANCEL" to "PROGRESS," and conduct an automated flow</li> </ol> |                                                                                                    |  |
| SUCCESS                                                                       | calibratio                                                                                                    | on.                                                                                                    |  |
| CURR: 943 mV<br>GAIN: 36.6 x1<br>OFFS: 527 mV<br>ZERO: 296 mV<br>SPAN: 942 mV | <ul><li>A screens</li><li>The value</li></ul>                                                                                                    | hot when calibration is complete<br>of 'TARGET FLOW' is changed to the revised flow value.                                           |  |

#### 7.3.2. Setting the Target Flow Rate (FLOW RATE – TARGET FLOW)

|                                                                                                    | Setting the output flow rate |                                                                      |
|----------------------------------------------------------------------------------------------------|------------------------------|----------------------------------------------------------------------|
| TARGET SET                                                                                                    | Classification               | Description                                                          |
|                                                                                                    | FLOW                         | <ul><li>Setting the targeted gas flow rate</li></ul>                 |
| FLOW: 500 mL                                                                                                    | 120 0                        | • Able to set within the "100 mL to 1000 mL" range                   |
| the state of the second states                                                                                   | • After setu                 | p is complete, change "CANCEL" to "SAVE," and press                  |
| [ CANCEL ]                                                                                                    | "Save."                      |                                                                      |
| and the second second second second second second second second second second second second second second second | • After "Sa                  | ve" is complete, it is output at a set flow rate.                    |
|                                                                                                    | <b><u> X It is recom</u></b> | nended to proceed with detailed calibration since setting the target |
|                                                                                                    | flow rate ma                 | y cause reduced accuracy.                                            |

### 7.3.3. TROUBLE (FLOW RATE – TROUBLE)

#### Setting the FLOW TROUBLE occurrence time

| TROUBLE SET         Classification         Description                                                                                                    | Initial value                                    |
|----------------------------------------------------------------------------------------------------|--------------------------------------------------|
| IME:60 SEC>Set the amount of time to hold until a trouble<br>occurs.•Able to be set within the range of "5 to 60<br>seconds"                                                                                                    | 30 sec                                           |
| <ul> <li>CANCEL ]</li> <li>&gt; If the current flow rate is outside the ±20% range of the preset remains above the set time, a "TROUBLE" occurs.</li> <li>&gt; When the current flow rate returns to within ±20% of the set flow rate to the occurrence of the "TROUBLE," the "TROUBLE" is eliminated.</li> </ul> | flow rate and<br>ate subsequent<br>automatically |
| eliminated.<br>After setup is complete, change                                                                                                    | ge "CANCEL" to "SAVE," and press                 |

# 7.4. An Interface Mode

- A menu that applies the Standard Terminal Unit: RELAY, RS485, mA CALIBRATION, and mA ZERO OFFSET
- A menu that applies the PoE Terminal Unit: PoE, and RELAY

### **7.4.1. PoE** (INTERFACE $\rightarrow$ **PoE**)

# Setting an Ethernet configuration (PoE Terminal Unit Only)

|                                                                       | Setting in Externet comparation (For Ferminal Child Shift) |                                                                                               |
|-----------------------------------------------------------------------|------------------------------------------------------------|-----------------------------------------------------------------------------------------------|
| POE CONFIG                                                            | Classification                                             | Description                                                                                   |
|                                                                       | MAC                                                        | <ul> <li>No changes allowed. (Pre-set at production completion)</li> </ul>                    |
| MAC 6C:E9:83:00:00:00<br>IP 192.168.001.230<br>SUBNET 255 255 255 000 | IP                                                         | <ul> <li>Setting an IP Address</li> <li>Able to be set within the "0 to 255" range</li> </ul> |
| GATE WAY   192.168.001.254                                            | SUBNET                                                     | <ul> <li>Setting a Subnet Mask</li> <li>Able to be set within the "0 to 255" range</li> </ul> |
| [ CANCEL ]                                                            | GATE WAY                                                   | <ul> <li>Setting a Gate Way</li> <li>Able to be set within the "0 to 255" range</li> </ul>    |
|                                                                       | > After setup                                              | is complete, change "CANCEL" to "SAVE," and press "Save."                                     |

# 7.4.2. RELAY (INTERFACE $\rightarrow$ RELAY)

|                                                                                                    | Setting a RELAY configuration |                                                                                                    |               |
|----------------------------------------------------------------------------------------------------|-------------------------------|----------------------------------------------------------------------------------------------------|---------------|
|                                                                                                    | Classification                | Description                                                                                                    | Initial value |
|                                                                                                    | TRB                           | <ul> <li>Setting a Trouble RELAY</li> </ul>                                                                                                    |               |
|                                                                                                    | AL1                           | <ul> <li>Setting the first alarm RELAY</li> </ul>                                                                                                    |               |
| DET BY CONETC                                                                                                    | AL2                           | <ul><li>Setting the second alarm RELAY</li></ul>                                                                                                    |               |
| RELAI CONFIG                                                                                                    | OUTPUT                        | Enabling or disabling the RELAY                                                                                                    | Enable        |
| ITEM     TRB     AL1     AL2       OUTPUT     ENA     ENA     ENA       ENERGIZE     DIS     DIS     DIS       BLINKING     DIS     DIS     DIS       ACT[SEC]     1     1     1       REL[SEC]     1     1     1 | ENERGIZE                      | <ul> <li>Selecting whether to apply "ENERGIZE"</li> <li>"Relay Coil" operates depending on the application mentioned above.</li> <li>Enable: Normal "ON", Event "OFF"</li> <li>Disable: Normal "OFF", Event "ON"</li> </ul> | Disable       |
| [ CANCEL ]                                                                                                    | BLINKING                      | Enabling or disabling the flashing of a RELAY signal when an EVENT occurs                                                                                                    | Disable       |
|                                                                                                    | ACT[SEC]                      | <ul> <li>When BLINKING is enabled, set "RELAY ON TIME"</li> <li>Able to be set within the "1 sec to 60 sec" range</li> </ul>                                                                                                | 1 sec         |
|                                                                                                    | REL[SEC]                      | <ul> <li>When BLINKING is enabled, set "RELAY OFF TIME"</li> <li>Able to be set within the "1 sec to 60 sec" range</li> </ul>                                                                                               | 1 sec         |
|                                                                                                    | After setup i                 | is complete, change "CANCEL" to "SAVE," and press "                                                                                                    | SAVE."        |

# 7.4.3. RS485 (INTERFACE $\rightarrow$ RS485)

|                                                                                                    | Setting a RS-465 configuration (Standard Terminar Only) |                                                                                                    |                                      |
|----------------------------------------------------------------------------------------------------|---------------------------------------------------------|----------------------------------------------------------------------------------------------------|--------------------------------------|
|                                                                                                    | Classification                                          | Description                                                                                                    | Initial value                        |
|                                                                                                    | UNIT ID                                                 | <ul><li>Setting a UNIT ID</li><li>Able to be set within the "1 to 247" range</li></ul>                                                                                                    | 1                                    |
| RS485 CONFIG                                                                                         | BAUD RATE                                               | <ul> <li>Set communication speed</li> <li>Able to select from among "2400, 4800, 9600,<br/>19200, 38400, 57600, and 115200"</li> <li>The initial value is "9600."</li> </ul>                                     | 9600                                 |
| UNIT ID 1<br>BAUD RATE 9600<br>TYPE-3<br>DATA BITS: 8<br>STOP BITS: 1<br>PARITY : EVEN<br>[ CANCEL ] | TYPE                                                    | <ul> <li>Setting a structure for communication data</li> <li>Divided into six types depending on the number of STOP BITS and PARITY</li> <li>STOP BIT: "1 or 2"</li> <li>PARITY: "NONE, ODD, or EVEN"</li> </ul> | TYPE-3<br>Data: 8<br>Stop: 1<br>EVEN |
|                                                                                                    | <ul> <li>After setur</li> </ul>                         | o is complete, change "CANCEL" to "SAVE," and press                                                                                                    | "SAVE."                              |

#### Setting a RS-485 configuration (Standard Terminal Only)

#### 7.4.4. mA CALIBRATION (INTERFACE $\rightarrow$ mA CALIBRATION) mA calibration (STD Only)

|    |           |       | mA calibration (STD Only)                                                                                                    |
|----|-----------|-------|----------------------------------------------------------------------------------------------------|
| mž | A CALIBR  | ATION |                                                                                                    |
| IT | CH-1      | СН-2  | <ul> <li>How to calibrate</li> <li>Configure the mA circuit (Refer to '5.4. 4-20mA Current Interface<br/>Configuration')</li> </ul>            |
| 4  | nA 4.000  | DIS   | 2. After selecting "4mA," set the input value of the controller.                                                                               |
| 20 | nA 20.000 | DIS   | 3. After selecting "20mA," set the input value of the controller.                                                                              |
| TE | 5T 4.000  | DIS   | 4. After changing the "TEST" value, compare it with the input value of the controller.                                                         |
|    | [ CARCEL  |       | <ul> <li>5. Change "CANCEL" to "SAVE," and press "SAVE."</li> <li>&gt; When there are two gasses to be measured, "CH-2" is enabled.</li> </ul> |

#### 7.4.5. mA ZERO OFFSET (INTERFACE→mA OFFSET)

#### mA OFFSET configuration (STD Only)

| mA ZERO OFFSET                              |                                                                                                    |
|---------------------------------------------|----------------------------------------------------------------------------------------------------|
| CH1: 0.00 mA<br>CH2: DISABLED<br>[ CANCEL ] | <ul> <li>Set when OFFSET compensation is needed. (Recommended to proceed before mA calibration)</li> <li>How to calibrate         <ol> <li>Select the compensation value by checking the value of the controller. Ranges to be set: "-2.000 mA to 2.000mA"</li> <li>Doublecheck the value of the controller after changing the setting value.</li> <li>Change "CANCEL" to "SAVE," and press "SAVE."</li> </ol> </li> <li>When there are two gasses to be measured, "CH-2" is enabled.</li> </ul> |

# **7.5.** A System Mode

#### 7.5.1. CALENDAR (SYSTEM $\rightarrow$ CALENDAR)

| CALENDAR SET                               | Setting the Date and Time                                                                                                    |
|--------------------------------------------|----------------------------------------------------------------------------------------------------|
| 20 / 03 / 03<br>17 : 45 : 18<br>[ Cancel ] | <ul> <li>How to change</li> <li>Set to the current date and time</li> <li>Change "CANCEL" to "SAVE," and press "SAVE."</li> </ul> |

#### 7.5.2. PASSWORD (SYSTEM $\rightarrow$ PASSWORD)

| PASSWORD SET               | Setting a password                                                                                                    |
|----------------------------|----------------------------------------------------------------------------------------------------|
| NEW P/W : 00<br>[ CANCEL ] | <ul> <li>How to change</li> <li>1. Choose one among "00 ~ 99" and set it to a new password value.</li> <li>2. Change "CANCEL" to "SAVE," and press "SAVE."</li> </ul> |

### 7.6. A Test Mode

# 7.6.1. mA OUTPUT (TEST → mA OUTPUT)

| mA OUTPUT TEST                                 | An mA Output Test (Standard Terminal Only)                                                                                                    |
|------------------------------------------------|----------------------------------------------------------------------------------------------------|
| CH1: 4.000 mA<br>CH2: DISABLED<br>[ END TEST ] | <ul> <li>Setting the mA output in the menu is available.<br/>The range to which the output can be set: "0.500mA to 22.000 mA."</li> <li>When there are two gasses to be measured, "CH-2" is enabled.</li> </ul> |

### 7.6.2. RELAY (TEST $\rightarrow$ RELAY)

| RELAY TEST                                                      | A Relay Output Test                                                                             |
|-----------------------------------------------------------------|-------------------------------------------------------------------------------------------------|
| TROUBLE [OFF]<br>ALARM-1 [OFF]<br>ALARM-2 [OFF]<br>[ END TEST ] | Ensure a relay is operating normally.<br>Change "ON/ OFF" to verify the operation of the relay. |

| An Examination of the LCD Screen                                                                                                    |
|----------------------------------------------------------------------------------------------------|
| <ul> <li>Checking the pixel and color status of the display (LCD).</li> <li>When the "FUNC" key is pressed, R (red), G (green), B (blue), and W (white) are displayed sequentially.</li> <li>Press the "Reset" key to exit the DISPLAY TEST MODE.</li> </ul> |

### 7.6.4. GAS SIMULATION (TEST – GAS SIMULATION)

| SELECT OUTPUT                                                                                                    | A Gas Simulation Test                                                                                                    |  |  |  |  |  |
|----------------------------------------------------------------------------------------------------|----------------------------------------------------------------------------------------------------|--|--|--|--|--|
| [ mA ]<br>[ RELAY ]<br>START TEST                                                                                                   | <ul> <li>How to test</li> <li>Select an item to be output (mA, RELAY) <ul> <li>When an item is selected, blue background color is displayed.</li> <li>mA is disabled on the PoE Terminal Unit.</li> <li>LEDs (TRB, AL1, and AL2) are displayed by default.</li> </ul> </li> <li>Press "START TEST."</li> </ul>   |  |  |  |  |  |
| GAS SIMULATION<br>H-S: 100 8 LNG<br>AL1: 20 ▲<br>AL2: 40 ▲ 0 %LEL<br>H-S: 0 DISABLED<br>AL1: 0 ▲<br>AL2: 0 ▲ 0 %VOL<br>[ END TEST ] | <ul> <li>Range of settings:         <ul> <li>Adjustable in units of 10% based on H/S</li> <li>OVER</li> <li>ERROR</li> </ul> </li> <li>Confirmation of selected output based on concentration settings         <ul> <li>4 ~ 22 mA</li> <li>RELAY (TRB,AL1,AL2)</li> <li>LED (TRB,AL1,AL2)</li> </ul> </li> </ul> |  |  |  |  |  |

# 7.7. A Factory Setting Mode

• <u>CAUTION:</u> When it comes to the Factory Setting Mode, the Factory Manual must be strictly followed. If a user arbitrarily modifies the mode, it is highly likely that the detector may malfunction.

ſŗ

# 8. Troubleshooting

• <u>CAUTION</u>: In the case of a component malfunction or mechanical failure, the staff of the Gastron company or the experts certified by Gastron are eligible for carrying out the relevant repairs.

### 8.1. Fault List

#### [Table 15: The Table of the Fault Codes and the Recovery List]

| Fault | Description & Condition                                                      |  |  |  |  |
|-------|------------------------------------------------------------------------------|--|--|--|--|
| E-1   | Impossible to control an internal system                                     |  |  |  |  |
| E-7   | Degraded output of the IR sensor due to contaminated optical paths           |  |  |  |  |
| E-11  | Poor communication of the IR Sensor Unit                                     |  |  |  |  |
| E-13  | Inaccurate data of EEPROM communication                                      |  |  |  |  |
| E-21  | When flow rate is maintained below 80% of the pre-set flow rate              |  |  |  |  |
| E-22  | When flow rate is maintained in excess of 120% of the pre-set flow rate      |  |  |  |  |
| E-30  | When a gas measurement value is -10% or less                                 |  |  |  |  |
| E-31  | Defective power supply                                                       |  |  |  |  |
| E-40  | Poor IR source output status                                                 |  |  |  |  |
| E-41  | State of overload with minimum/maximum IR sensor output                      |  |  |  |  |
| E-42  | Output of the IR sensor in an offset drift state                             |  |  |  |  |
| E-43  | Below or above the appropriate temperature for the IR sensor unit to operate |  |  |  |  |
| E-47  | Unstable signals from the IR sensor                                          |  |  |  |  |
| E-50  | Long-sustained unmeasurable conditions                                       |  |  |  |  |

# 8.2. A Recovery List

| Fault | Maintenance Guide                                                                                                    |  |  |  |  |
|-------|----------------------------------------------------------------------------------------------------|--|--|--|--|
| E-1   | Replace the main frame.                                                                                                    |  |  |  |  |
| E-7   | Replace an IR sensor unit.                                                                                                    |  |  |  |  |
| E-11  | Check the status of cable connection or find an open circuit.                                                                                        |  |  |  |  |
| E-13  | If symptoms repeat after reboot, replace the main frame.                                                                                             |  |  |  |  |
| E-21  | Check if the inside of either dust filers or flow paths is clogged, and replace the main frame if no problem is found in the flow paths.             |  |  |  |  |
| E-22  | Carry out the flow calibration once again for assessment, and if symptoms persist, replace the main frame.                                           |  |  |  |  |
| E-30  | Conduct the gas calibration again, and if symptoms reappear, the IR sensor unit needs to be replaced.                                                |  |  |  |  |
| E-31  | If no problem is found after checking the power supply, replace the main frame.                                                                      |  |  |  |  |
| E-40  | Have the IR sensor unit replaced.                                                                                                    |  |  |  |  |
| E-41  | Have the IR sensor unit replaced.                                                                                                    |  |  |  |  |
| E-42  | Have the IR sensor unit replaced.                                                                                                    |  |  |  |  |
| E-43  | The temperature suitable for operation should be considered for installation. If no problem is found in the environment, replace the IR sensor unit. |  |  |  |  |
| E-47  | Identify the cause of the filtering occurrence.                                                                                                    |  |  |  |  |
| E-50  | After identifying the cause of the unmeasurable condition, take necessary actions.                                                                   |  |  |  |  |

[Table 16. A recovery list]

# 9. A List of Gases and Initial Setting Values

| No. | GAS NAME | High Scale         | Unit   | AL1 value           | AL2 value          | Flow Rate<br>(mL/min) | Filtering<br>Interference<br>Gas |
|-----|----------|--------------------|--------|---------------------|--------------------|-----------------------|----------------------------------|
| 1   | LNG      | 100                | %LEL   | 20                  | 40                 | 500                   | 0                                |
| 2   | CH4      | 100                | %LEL   | 20                  | 40                 | 500                   | 0                                |
| 3   | COS      | 200                | PPM    | 25                  | 100                | 500                   | 0                                |
| 4   | C4F8     | 2000               | PPM    | 500                 | 1000               | 500                   | 0                                |
| 5   | C5F8     | 2000               | PPM    | 500                 | 1000               | 500                   | 0                                |
| 6   | C4F6     | 2000               | PPM    | 500                 | 1000               | 500                   | 0                                |
| 7   | CH2F2    | 2000               | PPM    | 500                 | 1000               | 500                   | 0                                |
| 8   | TEOS     | 100                | PPM    | 10                  | 20                 | 700                   | 0                                |
| 9   | CH3F     | 2000               | PPM    | 500                 | 1000               | 500                   | 0                                |
| 10  | SFA-1    | 100                | %LEL   | 25                  | 50                 | 500                   | 0                                |
| 11  | IPA      | 3000               | PPM    | 200                 | 400                | 500                   | 0                                |
| 12  | IPA      | 100                | %LEL   | 20                  | 40                 | 500                   | 0                                |
| 13  | OMCTS    | 75.0               | PPM    | 10.0                | 20.0               | 700                   | 0                                |
| 14  | GMP-02   | 3000               | PPM    | 100                 | 200                | 500                   | 0                                |
| 15  | C4H2F6   | 1000               | PPM    | 140                 | 280                | 500                   | 0                                |
| 16  | 4MS      | 100                | %LEL   | 25                  | 50                 | 500                   | 0                                |
| 17  | C4F6S    | 2000               | PPM    | 500                 | 1000               | 500                   | 0                                |
| 18  | ECH      | 100                | %LEL   | 25                  | 50                 | 500                   | 0                                |
| 19  | NF3      | 200                | PPM    | 10                  | 20                 | 700                   | 0                                |
| 20  | N2O      | 4000               | PPM    | 500                 | 2000               | 500                   | X                                |
| 21  | C4H10    | 100                | %LEL   | 20                  | 40                 | 500                   | X                                |
| 22  | Toluene  | 100                | %LEL   | 20                  | 40                 | 500                   | X                                |
| 23  | СО       | 5.00<br>2.00       | %VOL   | 1.00<br>0.40        | 2.00<br>0.80       | 500                   | X                                |
| 24  | CO2      | 5.0<br>1.0<br>5000 | %VOL   | 1.0<br>0.25<br>1000 | 2.0<br>0.5<br>2000 | 500                   | X                                |
| L   | I        | 5000               | 1 1 11 | 1000                | 2000               |                       | L                                |

[Table 17. A list of gases]

# 10.Interface

# 10.1. MODBUS RTU & TCP Address Map

| Address             | Register Name              | Data Type    |                                                   | Description                                             |  |  |
|---------------------|----------------------------|--------------|---------------------------------------------------|---------------------------------------------------------|--|--|
| Read & Writ         | Read & Write Coils         |              |                                                   |                                                         |  |  |
| 1                   | CH1 Remote Test Mode Reset | bit          | 1 = Test                                          | Mode End (Resume Detecting)                             |  |  |
| 2                   | CH1 Remote Test Mode Set   | bit          | 1 = Test                                          | Mode Start (fixed High Scale)                           |  |  |
| 3                   | CH2 Remote Test Mode Reset | bit          | 1 = Test                                          | Mode End (Resume Detecting)                             |  |  |
| 4                   | CH2 Remote Test Mode Set   | bit          | 1 = Test                                          | Mode Start (fixed High Scale)                           |  |  |
| Read Discrete Input |                            |              |                                                   |                                                         |  |  |
| 10001               | CH1 Alarm-1 Active         | bit          | 1 = True,                                         | 0 = False                                               |  |  |
| 10002               | CH1 Alarm-2 Active         | bit          | 1 = True,                                         | 0 = False                                               |  |  |
| 10003               | CH1 Trouble(Fault) Active  | bit          | 1 = True,                                         | 0 = False                                               |  |  |
| 10004               | CH1 Maintenance Mode       | bit          | 1 = True,                                         | 0 = False                                               |  |  |
| 10005               | CH1 Test Mode              | bit          | 1 = True,                                         | 0 = False                                               |  |  |
| 10006               | CH1 Calibration Mode       | bit          | 1 = True,                                         | 0 = False                                               |  |  |
| 10007               | Reserved                   | bit          | Always '                                          | 1'                                                      |  |  |
| 10008               | CH1 Toggle bit             | bit          | Repeat when requested, 0 -> 1 -> 0 -> 1 -> 0 -> 1 |                                                         |  |  |
| 10009               | CH2 Alarm-1 Active         | bit          | 1 = True, $0 = $ False                            |                                                         |  |  |
| 10010               | CH2 Alarm-2 Active         | bit          | 1 = True, $0 = $ False                            |                                                         |  |  |
| 10011               | CH2 Trouble(Fault) Active  | bit          | 1 = True, $0 = $ False                            |                                                         |  |  |
| 10012               | CH2 Maintenance Mode       | bit          | 1 = True, $0 = $ False                            |                                                         |  |  |
| 10013               | CH2 Test Mode              | bit          | 1 = True, $0 = $ False                            |                                                         |  |  |
| 10014               | CH2 Calibration Mode       | bit          | 1 = True,                                         | 0 = False                                               |  |  |
| 10015               | Reserved                   | bit          | Always '                                          | 1'                                                      |  |  |
| 10016               | CH2 Toggle bit             | bit          | Repeat w                                          | when requested, $0 \to 1 \to 0 \to 1 \to 0 \to 1 \dots$ |  |  |
| Read Input H        | Registers                  |              |                                                   |                                                         |  |  |
|                     |                            |              | BIT0                                              | Self-test (1 = True, $0 = False$ )                      |  |  |
|                     |                            |              | BIT1                                              | Warm-up $(1 = \text{True}, 0 = \text{False})$           |  |  |
|                     |                            |              | BIT2                                              | Normal Operation $(1 = \text{True}, 0 = \text{False})$  |  |  |
|                     |                            |              | BIT3                                              | Maintenance Mode (1 = True, 0 = False)                  |  |  |
| 30001               | CH1 Detector Status-1      | unsigned int | BIT4                                              | Test Mode ( $1 = \text{True}, 0 = \text{False}$ )       |  |  |
|                     |                            |              | BIT5                                              | Trouble (Fault) Active (1 = True, 0 = False)            |  |  |
|                     |                            |              | BIT6                                              | Trouble (Fault) Relay Energized (1 = True, 0 = False)   |  |  |
|                     |                            |              | BIT7                                              | Reserved                                                |  |  |
|                     |                            |              | BIT8                                              | Alarm-1 Active $(1 = \text{True}, 0 = \text{False})$    |  |  |
| 30001               | CH1 Detector Status-1      | unsigned int | BIT9                                              | Alarm-1 Relay Energized<br>(1 = True, 0 = False)        |  |  |

30019

CH1 Reserved

CH1 Reserved

|       |                                              |              | BIT10       | Alarm-2 Active $(1 = \text{True}, 0 = \text{False})$ |
|-------|----------------------------------------------|--------------|-------------|------------------------------------------------------|
|       |                                              |              | BIT11       | Alarm-2 Relay Energized<br>(1 = True, 0 = False)     |
|       |                                              |              | BIT12       | Range Over $(1 = \text{True}, 0 = \text{False})$     |
|       |                                              |              | BIT13       | Interference Gas Detection<br>(1 = True, 0 = False)  |
|       |                                              |              | BIT14       | Reserved                                             |
|       |                                              |              | BIT15       | Reserved                                             |
| 30002 | CH1 Trouble (Fault) Code                     | unsigned int | BIT<br>0~7  | 0 = Normal State,<br>1~255 = Trouble (Fault) State   |
|       |                                              |              | BIT<br>8~15 | Reserved                                             |
|       |                                              |              | BIT0        | xxxx                                                 |
|       |                                              |              | BIT1        | xxx.x                                                |
|       |                                              |              | BIT2        | xx.xx                                                |
|       |                                              |              | BIT3        | x.xxx                                                |
| 30003 | CH1 Decimal Point & Unit                     | unsigned int | BIT4        | РРВ                                                  |
|       |                                              |              | BIT5        | PPM                                                  |
|       |                                              |              | BIT6        | %LEL                                                 |
|       |                                              |              | BIT7        | %VOLUME                                              |
|       |                                              |              | BIT<br>8~15 | Gas Number (0 to 255)                                |
| 30004 | CH1 Measured Gas<br>Concentration Lower Word | float        |             |                                                      |
| 30005 | CH1 Measured Gas<br>Concentration Upper Word | float        |             |                                                      |
| 30006 | CH1 Measured Gas<br>Concentration            | unsigned int | (Ex: 30.0   | ) % VOL = 300)                                       |
| 30007 | CH1 Alarm-1 Set Point<br>Lower Word          | float        |             |                                                      |
| 30008 | CH1 Alarm-1 Set Point<br>Upper Word          | float        |             |                                                      |
| 30009 | CH1 Alarm-1 Set Point                        | unsigned int | (Ex: 30.0   | ) % VOL = 300)                                       |
| 30010 | CH1 Alarm-2 Set Point<br>Lower Word          | float        |             |                                                      |
| 30011 | CH1 Alarm-2 Set Point<br>Upper Word          | float        |             |                                                      |
| 30012 | CH1 Alarm-2 Set Point                        | unsigned int | (Ex: 30.0   | ) % VOL = 300)                                       |
| 30013 | CH1 High Scale Lower Word                    | float        |             |                                                      |
| 30014 | CH1 High Scale Upper Word                    | float        |             |                                                      |
| 30015 | CH1 High Scale                               | unsigned int | (Ex: 30.    | 0 % VOL = 300)                                       |
| 30016 | CH1 Reserved                                 |              |             |                                                      |
| 30017 | CH1 Reserved                                 |              |             |                                                      |

| 30020 | CH1 Reserved              |              |             |                                                              |
|-------|---------------------------|--------------|-------------|--------------------------------------------------------------|
|       |                           |              | BIT0        | Self-test $(1 = \text{True}, 0 = \text{False})$              |
|       |                           |              | BIT1        | Warm-up $(1 = \text{True}, 0 = \text{False})$                |
|       |                           |              | BIT2        | Normal Operation $(1 = \text{True}, 0 = \text{False})$       |
|       |                           |              | BIT3        | Maintenance Mode (1 = True, 0 = False)                       |
|       |                           |              | BIT4        | Test Mode $(1 = \text{True}, 0 = \text{False})$              |
|       |                           |              | BIT5        | Trouble (Fault) Active $(1 = \text{True}, 0 = \text{False})$ |
|       |                           |              | BIT6        | Trouble (Fault) Relay Energized<br>(1 = True, 0 = False)     |
| 20021 |                           |              | BIT7        | Reserved                                                     |
| 30021 | CH2 Detector Status-1     | unsigned int | BIT8        | Alarm-1 Active $(1 = \text{True}, 0 = \text{False})$         |
|       |                           |              | BIT9        | Alarm-1 Relay Energized<br>(1 = True, 0 = False)             |
|       |                           |              | BIT10       | Alarm-2 Active $(1 = \text{True}, 0 = \text{False})$         |
|       |                           |              | BIT11       | Alarm-2 Relay Energized<br>(1 = True, 0 = False)             |
|       |                           |              | BIT12       | Range Over $(1 = \text{True}, 0 = \text{False})$             |
|       |                           |              | BIT13       | Interference Gas Detection<br>(1 = True, 0 = False)          |
|       |                           |              | BIT14       | Reserved                                                     |
|       |                           |              | BIT15       | Reserved                                                     |
| 20022 | CH2 Trouble (Fault) Code  | unsigned int | BIT<br>0~7  | 0 = Normal State,<br>1~255 = Trouble (Fault) State           |
| 30022 |                           |              | BIT<br>8~15 | Reserved                                                     |
|       |                           |              | BIT0        | xxxx                                                         |
|       |                           |              | BIT1        | xxx.x                                                        |
|       |                           |              | BIT2        | XX.XX                                                        |
| 20022 |                           |              | BIT3        | x.xxx                                                        |
| 30023 | Cn2 Deciniai Point & Unit | unsigned int | BIT4        | РРВ                                                          |
|       |                           |              | BIT5        | PPM                                                          |
|       |                           |              | BIT6        | %LEL                                                         |
|       |                           |              | BIT7        | %VOLUME                                                      |

|       |                                              |              | BIT<br>8~15 | Gas Number (0 to 255) |
|-------|----------------------------------------------|--------------|-------------|-----------------------|
| 30024 | CH2 Measured Gas<br>Concentration Lower Word | float        |             |                       |
| 30025 | CH2 Measured Gas<br>Concentration Upper Word | float        |             |                       |
| 30026 | CH2 Measured Gas<br>Concentration            | unsigned int | (Ex: 30.0 % | 6VOL = 300)           |
| 30027 | CH2 Alarm-1 Set Point<br>Lower Word          | float        |             |                       |
| 30028 | CH2 Alarm-1 Set Point<br>Upper Word          | float        |             |                       |

#### GTD-5000 Instruction Manual

| 30029            | CH2 Alarm-1 Set Point               | unsigned int | (Ex: 30.0 %                | % VOL = 300)                                                                                                    |
|------------------|-------------------------------------|--------------|----------------------------|----------------------------------------------------------------------------------------------------|
| 30030            | CH2 Alarm-2 Set Point<br>Lower Word | float        |                            |                                                                                                    |
| 30031            | CH2 Alarm-2 Set Point<br>Upper Word | float        |                            |                                                                                                    |
| 30032            | CH2 Alarm-2 Set Point               | unsigned int | (Ex: 30.0 %                | % VOL = 300)                                                                                                    |
| 30033            | CH2 High Scale Lower Word           | float        |                            |                                                                                                    |
| 30034            | CH2 High Scale Upper Word           | float        |                            |                                                                                                    |
| 30035            | CH2 High Scale                      | unsigned int | (Ex: 30.0 %                | % VOL = 300)                                                                                                    |
| 30036            | CH2 Reserved                        |              |                            |                                                                                                    |
| 30037            | CH2 Reserved                        |              |                            |                                                                                                    |
| 30038            | CH2 Reserved                        |              |                            |                                                                                                    |
| 30039            | CH2 Reserved                        |              |                            |                                                                                                    |
| 30040            | CH2 Reserved                        |              |                            |                                                                                                    |
| 30041 ~<br>30084 | Reserved                            |              |                            |                                                                                                    |
|                  |                                     |              | BIT0                       | Trouble (Fault) $(1 = \text{True}, 0 = \text{False})$                                                              |
|                  |                                     |              | BIT1                       | Sensor Cartridge Error<br>(1 = True, 0 = False)                                                                    |
| 30085            | CH1 Detector Status-2               | unsigned int | BIT2                       | Flow Error (1 = True, 0 = False)                                                                                   |
|                  |                                     |              | BIT3                       | Internal Communication Error<br>(1 = True, 0 = False)                                                              |
|                  |                                     |              | BIT<br>4~15                | Reserved                                                                                                    |
|                  |                                     |              | BIT0                       | Trouble (Fault) $(1 = \text{True}, 0 = \text{False})$                                                              |
|                  |                                     |              | BIT1                       | Sensor Cartridge Error<br>(1 = True, 0 = False)                                                                    |
| 30086            | CH2 Detector Status-2               | unsigned int | BIT2                       | Flow Error $(1 = \text{True}, 0 = \text{False})$                                                                   |
|                  |                                     |              | BIT3                       | Internal Communication Error $(1 = \text{True}, 0 = \text{False})$                                                 |
|                  |                                     |              | BIT<br>4-15                | Reserved                                                                                                    |
| 30087 ~          |                                     |              | 4.213                      |                                                                                                    |
| 30088            | Reserved                            |              | T                          | here represented () > 1 > 2 > 2                                                                                    |
| 30089            | Heart beat                          | unsigned int | $> 0 \rightarrow 1 \cdots$ |                                                                                                    |
| 30090            | Reserved                            |              |                            |                                                                                                    |
| 30091            | Detector Serial Number-1            | unsigned int | BIT0~7                     | 1'st Character<br>(Ex: GTD-5100FN = 'G' = 0x47)                                                                    |
| 50071            | Detector Seriar Number-1            | unsigned int | BIT8~15                    | 2'nd Character<br>(Ex: GTD-5100FN = 'T' = 0x54)                                                                    |
| 20002            |                                     |              | BIT0~7                     | 3'rd Character<br>(Ex: GTD-5100FN = 'D' = 0x44)                                                                    |
| 30092            | Detector Serial Number-2            | unsigned int | BIT8~15                    | 4'th Character<br>(Ex: GTD-5100FN = '-' = $0x^{2}D$ )                                                              |
|                  |                                     |              | BIT0~7                     | 5'th Character                                                                                                    |
| 30093            | Detector Serial Number-3            | unsigned int | BIT8~15                    | $\begin{array}{c} (EX, G1D-5100FN = 5 = 0.0000)\\ 6'th Character \\ (Ex, GTD, 5100FN = 1-1 - 0.000)\\ \end{array}$ |
| 30094            | Detector Serial Number-4            | unsigned int | BIT0~7                     | $\frac{(Ex. G1D-5100FN = x = 0x/8)}{7'th Character}$                                                               |
| L                | 1                                   |              | 1                          | (LA, UID-JI00III - U - 0XJU)                                                                                       |

| GASTR      | NC                       |              |         | GTD-5000 Instruction Manual                              |
|------------|--------------------------|--------------|---------|----------------------------------------------------------|
|            |                          |              | BIT8~15 | 8'th Character<br>(Ex: GTD-5100FN = '0' = $0x30$ )       |
| 30095      | Detector Carial Number 5 |              | BIT0~7  | 9'th Character<br>(Ex: GTD-5100FN = '(' = 0x28)          |
|            | Detector Serial Number-3 | unsigned int | BIT8~15 | 10'th Character<br>(Ex: GTD-5100FN = 'F' = $0x46$ )      |
| 20006      | Detector Serial Number-6 | unsigned int | BIT0~7  | 11'th Character<br>(Ex: GTD-5100FN = ')' = $0x29$ )      |
| 20070      |                          | unoigned int | BIT8~15 | Reserved                                                 |
| Read & Wri | te Holding Registers     |              |         |                                                          |
|            |                          |              | BIT0    | Self-test $(1 = \text{True}, 0 = \text{False})$          |
|            |                          |              | BIT1    | Warm-up $(1 = \text{True}, 0 = \text{False})$            |
|            |                          |              | BIT2    | Normal Operation $(1 = True, 0 = False)$                 |
|            |                          |              | BIT3    | Maintenance Mode (1 = True, 0 = False)                   |
|            |                          |              | BIT4    | Test Mode $(1 = \text{True}, 0 = \text{False})$          |
| 40001      | CH1 Detector Status-1    | unsigned int | BIT5    | Trouble (Fault) Active<br>(1 = True, 0 = False)          |
|            |                          |              | BIT6    | Trouble (Fault) Relay Energized<br>(1 = True, 0 = False) |
|            |                          |              | BIT7    | Reserved                                                 |
|            |                          |              | BIT8    | Alarm-1 Active (1 = True, 0 = False)                     |
|            |                          |              | BIT9    | Alarm-1 Relay Energized<br>(1 = True, 0 = False)         |
|            |                          |              | BIT10   | Alarm-2 Active $(1 = \text{True}, 0 = \text{False})$     |

|       |                          |              | BIT10   | Alarm-2 Active $(1 = \text{True}, 0 = \text{False})$ |
|-------|--------------------------|--------------|---------|------------------------------------------------------|
|       |                          |              | BIT11   | Alarm-2 Relay Energized<br>(1 = True, 0 = False)     |
|       |                          |              | BIT12   | Range Over $(1 = \text{True}, 0 = \text{False})$     |
|       |                          |              | BIT13   | Interference Gas Detection<br>(1 = True, 0 = False)  |
|       |                          |              | BIT14   | Reserved                                             |
|       |                          |              | BIT15   | Reserved                                             |
| 40002 | CH1 Trouble(Fault) Code  | unsigned int | BIT 0~7 | 0 = Normal State,<br>1~255 = Trouble (Fault) State   |
|       |                          |              | BIT8~15 | Reserved                                             |
|       |                          |              | BIT0    | xxxx                                                 |
|       | CH1 Decimal Point & Unit | unsigned int | BIT1    | xxx.x                                                |
|       |                          |              | BIT2    | xx.xx                                                |
|       |                          |              | BIT3    | x.xxx                                                |
| 40003 |                          |              | BIT4    | PPB                                                  |
|       |                          |              | BIT5    | PPM                                                  |
|       |                          |              | BIT6    | %LEL                                                 |
|       |                          |              | BIT7    | %VOLUME                                              |
|       |                          |              | BIT8~15 | Gas Number (0 to 255)                                |

| 40004 | CH1 Measured Gas<br>Concentration Lower Word        | float        |             |                                                          |
|-------|-----------------------------------------------------|--------------|-------------|----------------------------------------------------------|
| 40005 | CH1 Measured Gas<br>Concentration Upper Word        | float        |             |                                                          |
| 40006 | CH1 Measured Gas                                    | unsigned int | (Ex: 30.0 9 | % VOL = 300)                                             |
| 40007 | CH1 Alarm-1 Set Point<br>Lower Word (able to Write) | float        |             |                                                          |
| 40008 | CH1 Alarm-1 Set Point<br>Upper Word (able to Write) | float        |             |                                                          |
| 40009 | CH1 Alarm-1 Set Point<br>(able to Write)            | unsigned int | (Ex: 30.0 g | %VOL = 300)                                              |
| 40010 | CH1 Alarm-2 Set Point                               | float        |             |                                                          |
| 40011 | CH1 Alarm-2 Set Point<br>Upper Word (able to Write) | float        |             |                                                          |
| 40012 | CH1 Alarm-2 Set Point<br>(able to Write)            | unsigned int | (Ex: 30.0 g | %VOL = 300)                                              |
| 40013 | CH1 High Scale Lower Word                           | float        |             |                                                          |
| 40014 | CH1 High Scale Upper Word                           | float        |             |                                                          |
| 40015 | CH1 High Scale                                      | unsigned int | (Ex: 30.0 9 | %VOL = 300)                                              |
| 40016 | CH1 Reserved                                        |              |             |                                                          |
| 40017 | CIII Decorriged                                     |              |             |                                                          |
| 40017 | CHI Reserved                                        |              |             |                                                          |
| 40018 | CHI Reserved                                        |              |             |                                                          |
| 40019 | CH1 Reserved                                        |              |             |                                                          |
| 40020 |                                                     |              |             |                                                          |
|       |                                                     |              | BITO        | Self-test (1 = True, 0 = False)                          |
|       |                                                     |              | BIT1        | Warm-up (1 = True, 0 = False)                            |
|       |                                                     |              | BIT2        | Normal Operation $(1 = True, 0 = False)$                 |
|       |                                                     |              | BIT3        | Maintenance Mode (1 = True, 0 = False)                   |
|       |                                                     |              | BIT4        | Test Mode (1 = True, 0 = False)                          |
|       |                                                     |              | BIT5        | Trouble (Fault) Active<br>(1 = True, $0 = False$ )       |
|       |                                                     |              | BIT6        | Trouble (Fault) Relay Energized<br>(1 = True, 0 = False) |
|       |                                                     |              | BIT7        | Reserved                                                 |
| 40021 | CH2 Detector Status-1                               | unsigned int | BIT8        | Alarm-1 Active (1 = True, 0 = False)                     |
|       |                                                     |              | BIT9        | Alarm-1 Relay Energized<br>(1 = True, 0 = False)         |
|       |                                                     |              | BIT10       | Alarm-2 Active $(1 = \text{True}, 0 = \text{False})$     |
|       |                                                     |              | BIT11       | Alarm-2 Relay Energized<br>(1 = True, 0 = False)         |
|       |                                                     |              | BIT12       | Range Over $(1 = \text{True}, 0 = \text{False})$         |
|       |                                                     |              | BIT13       | Interference Gas Detection<br>(1 = True, 0 = False)      |
|       |                                                     |              | BIT14       | Reserved                                                 |
|       |                                                     |              | BIT15       | Reserved                                                 |

#### GTD-5000 Instruction Manual

| 40022 | CH2 Trouble(Fault) Code                      | unsigned int | BIT0~7  | 0 = Normal State,<br>$1 \sim 255 =$ Trouble (Fault) State |  |
|-------|----------------------------------------------|--------------|---------|-----------------------------------------------------------|--|
|       |                                              |              | BIT8~15 | Reserved                                                  |  |
| 40023 | CH2 Decimal Point & Unit                     | unsigned int | BIT0    | xxxx                                                      |  |
|       |                                              |              | BIT1    | XXX.X                                                     |  |
|       |                                              |              | BIT2    | XX.XX                                                     |  |
|       |                                              |              | BIT3    | x.xxx                                                     |  |
|       |                                              |              | BIT4    | РРВ                                                       |  |
|       |                                              |              | BIT5    | РРМ                                                       |  |
|       |                                              |              | BIT6    | %LEL                                                      |  |
|       |                                              |              | BIT7    | % VOLUME                                                  |  |
|       |                                              |              | BIT8~15 | Gas Number (0 to 255)                                     |  |
| 40024 | CH2 Measured Gas<br>Concentration Lower Word | float        |         |                                                           |  |

| 40025            | CH2 Measured Gas<br>Concentration Upper Word        | float        |             |                                                       |
|------------------|-----------------------------------------------------|--------------|-------------|-------------------------------------------------------|
| 40026            | CH2 Measured Gas<br>Concentration                   | unsigned int | (Ex: 30.0 9 | %VOL = 300)                                           |
| 40027            | CH2 Alarm-1 Set Point<br>Lower Word (able to Write) | float        |             |                                                       |
| 40028            | CH2 Alarm-1 Set Point<br>Upper Word (able to Write) | float        |             |                                                       |
| 40029            | CH2 Alarm-1 Set Point<br>(able to Write)            | unsigned int | (Ex: 30.0 9 | %VOL = 300)                                           |
| 40030            | CH2 Alarm-2 Set Point<br>Lower Word (able to Write) | float        |             |                                                       |
| 40031            | CH2 Alarm-2 Set Point<br>Upper Word (able to Write) | float        |             |                                                       |
| 40032            | CH2 Alarm-2 Set Point<br>(able to Write)            | unsigned int | (Ex: 30.0 9 | %VOL = 300)                                           |
| 40033            | CH2 High Scale Lower Word                           | float        |             |                                                       |
| 40034            | CH2 High Scale Upper Word                           | float        |             |                                                       |
| 40035            | CH2 High Scale                                      | unsigned int | (Ex: 30.0 9 | %VOL = 300)                                           |
| 40036            | CH2 Reserved                                        |              |             |                                                       |
| 40037            | CH2 Reserved                                        |              |             |                                                       |
| 40038            | CH2 Reserved                                        |              |             |                                                       |
| 40039            | CH2 Reserved                                        |              |             |                                                       |
| 40040            | CH2 Reserved                                        |              |             |                                                       |
| 40041 ~<br>40084 | Reserved                                            |              |             |                                                       |
|                  | CH1 Detector Status-2                               | unsigned int | BIT0        | Trouble(Fault) $(1 = \text{True}, 0 = \text{False})$  |
| 40085            |                                                     |              | BIT1        | Sensor Cartridge Error<br>(1 = True, 0 = False)       |
|                  |                                                     |              | BIT2        | Flow Error (1 = True, $\overline{0}$ = False)         |
|                  |                                                     |              | BIT3        | Internal Communication Error<br>(1 = True, 0 = False) |

#### GTD-5000 Instruction Manual

|                  |                       |              | BIT4~15 | Reserved                                              |
|------------------|-----------------------|--------------|---------|-------------------------------------------------------|
| 40086            | CH2 Detector Status-2 | unsigned int | BIT0    | Trouble(Fault) $(1 = \text{True}, 0 = \text{False})$  |
|                  |                       |              | BIT1    | Sensor Cartridge Error<br>(1 = True, 0 = False)       |
|                  |                       |              | BIT2    | Flow Error $(1 = \text{True}, 0 = \text{False})$      |
|                  |                       |              | BIT3    | Internal Communication Error<br>(1 = True, 0 = False) |
|                  |                       |              | BIT4~15 | Reserved                                              |
| 40087 ~<br>40088 | Reserved              |              |         |                                                       |

| 40089 | Heart beat               | unsigned int | Increase when requested, 0 -> 1 -> 2 -> 3 ····· -> 65535 -<br>> 0 -> 1 ····· |                                                  |
|-------|--------------------------|--------------|------------------------------------------------------------------------------|--------------------------------------------------|
| 40090 | Reserved                 |              |                                                                              |                                                  |
| 40091 | Detector Serial Number-1 | unsigned int | BIT0~7                                                                       | 1'st Character<br>(Ex: GTD-5100FN = 'G' = 0x47)  |
|       |                          |              | BIT8~15                                                                      | 2'nd Character<br>(Ex: GTD-5100FN = 'T' = 0x54)  |
| 40092 | Detector Serial Number-2 | unsigned int | BIT0~7                                                                       | 3'rd Character<br>(Ex: GTD-5100FN = 'D' = 0x44)  |
|       |                          |              | BIT8~15                                                                      | 4'th Character<br>(Ex: GTD-5100FN = '-' = 0x2D)  |
| 40093 | Detector Serial Number-3 | unsigned int | BIT0~7                                                                       | 5'th Character<br>(Ex: GTD-5100FN = '5' = 0x35)  |
|       |                          |              | BIT8~15                                                                      | 6'th Character<br>(Ex: GTD-5100FN = 'x' = 0x78)  |
| 40094 | Detector Serial Number-4 | unsigned int | BIT0~7                                                                       | 7'th Character<br>(Ex: GTD-5100FN = '0' = 0x30)  |
|       |                          |              | BIT8~15                                                                      | 8'th Character<br>(Ex: GTD-5100FN = '0' = 0x30)  |
| 40095 | Detector Serial Number-5 | unsigned int | BIT0~7                                                                       | 9'th Character<br>(Ex: GTD-5100FN = '(' = 0x28)  |
|       |                          |              | BIT8~15                                                                      | 10'th Character<br>(Ex: GTD-5100FN = 'F' = 0x46) |
| 40096 | Detector Serial Number-6 | unsigned int | BIT0~7                                                                       | 11'th Character<br>(Ex: GTD-5100FN = ')' = 0x29) |
|       |                          |              | BIT8~15                                                                      | Reserved                                         |

[Table 18. MODBUS RTU & TCP address map]

# **11.Drawing and Dimensions**

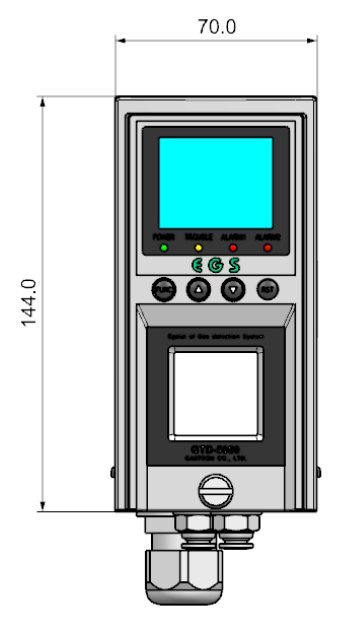

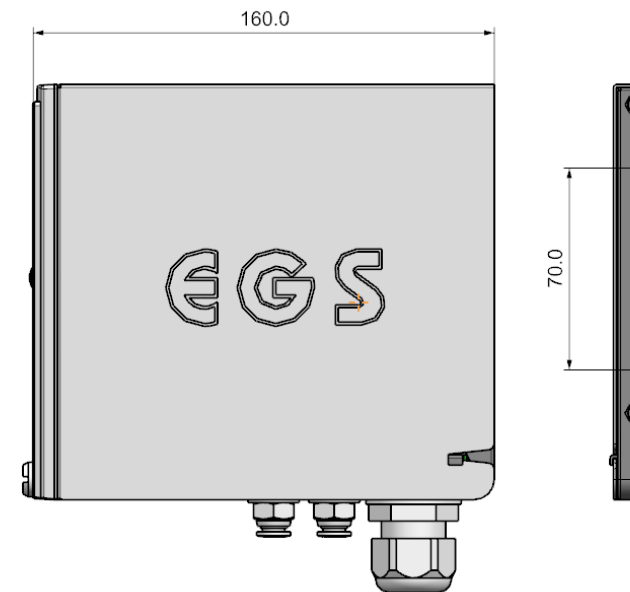

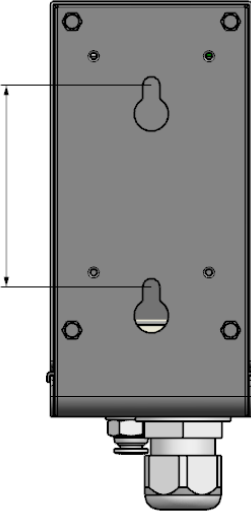

[Figure 29. Drawing and Dimension]

# **12. Precautions prior to Installation**

# **12.1.** Selection of Installation Sites (in accordance with the Occupational Safety and Health Act of the Republic of Korea)

The places where gas leakage perception alarms need to be installed are given as follows:

- In and around the chemical installations and their auxiliary devices with a significant probability of gas leakage, such as compressors, valves, reactors, and piping connections, which handle combustible and toxic substances installed in and outside of the facilities
- Places where gas easily stays around manufacturing facilities equipped with ignition sources such as heating furnaces
- Close to the connecting ports of facilities to which combustible and toxic substances are to be refueled
- Substations, switchboard rooms, control rooms, etc., located inside explosion-proof areas
- Other places where gas is particularly easy to stay

### 12.2. Selection of Installation Locations (in accordance with the High-Pressure Gas Safety Control Act of the Republic of Korea)

It is highly important that the gas detectors of the gas leakage perception alarms are installed as close as possible to the leakage area where the gas is feared to leak. Furthermore, in places where substantial amount of gas leaks from the surrounding areas are likely to accumulate, despite there not being direct gas leaks, gas detectors need to be installed at the locations recommended below:

- Gas leakage perception alarms to be installed outside the building need to be located at points where gas is easy to stay in consideration of the direction and speed of winds, and specific gravity of a gas, etc.
- Gas leakage perception alarms for the building need to be installed in the lower part of the building if the specific gravity of the detected gas is heavier than air, and if lighter than air, they need to be installed around the vent of the building or on the upper part of the building.
- Alarms perceiving the gas leakage need to be installed both where gas detectors are put in place and where workers spend majority of their time.

# **12.3. Installation Precautions**

Gas leakage alarms need to be installed to avoid locations that may cause electrical abnormalities due to rainwater or the like, and it is highly recommended to install them in a place where access for additional work is easy because periodic maintenance is bound to be needed. Since places in which vibration or shock occurs could have a misleading impact on the output values of gas leakage alarms, gas leakage alarms need to be installed to ensure that their sensors are mounted toward the direction of gravity.

- Comprised of a pressure-resistant explosion-proof structure, this gas leakage alarm belongs to Group II for gas and steam in general workplaces and chemical plants, and it can be used for types 1 and 2 danger zones in Zones 1 and 2, respectively.
- The allowable temperature is below 85°C, corresponding to T6.
- The ambient temperature suitable for the use of this gas leakage alarm ranges from -10°C to 60°C.
- Permissible height for this gas leakage alarm to be installed: not more than 1,000 meters above sea level
- Relative humidity for proper use: 5% up to 99% (non-condensing)
- Locations for installation: both in indoor and outdoor environments
- Explosive ignition rating of target gas or steam: Ex d IIC T6
- In a situation where an explosion-proof cable ground is used at the cable inlet or where wiring is carried out with metal wire pipes, it is quite important that the wire conduits are tightly sealed to prevent gas, etc., from moving through the wire conduits of 50 mm or less, or suppress the spread of flames in the event of an explosion. It is also of paramount importance to use safety-certified products for all materials and especially materials used for doing the finishing work on unused wire entry points.
- When connecting this gas leakage alarm and the wire tube, tightening the screw threads by 5 or more is required.
- It is required that work be implemented under conditions that meet the requirements set forth by [The Standards for Selection, Installation, Repair, etc., of Explosion-proof Structural, Electrical, Mechanical, Equipment, Wiring, etc. at Workplaces].

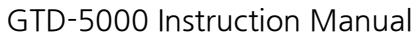

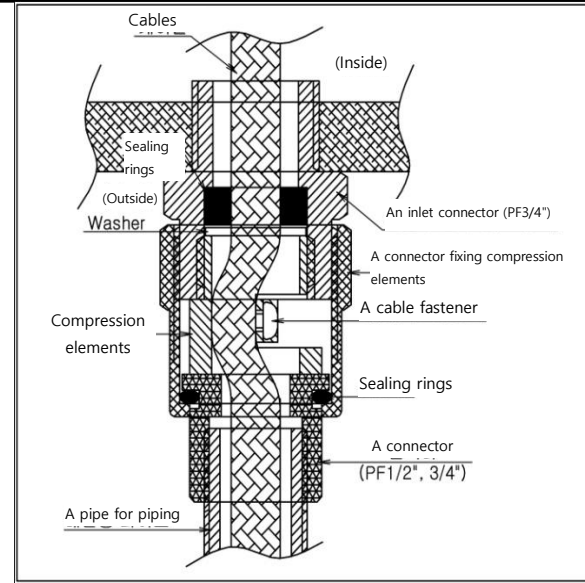

[Figure 30. A method for packing internal pressure]

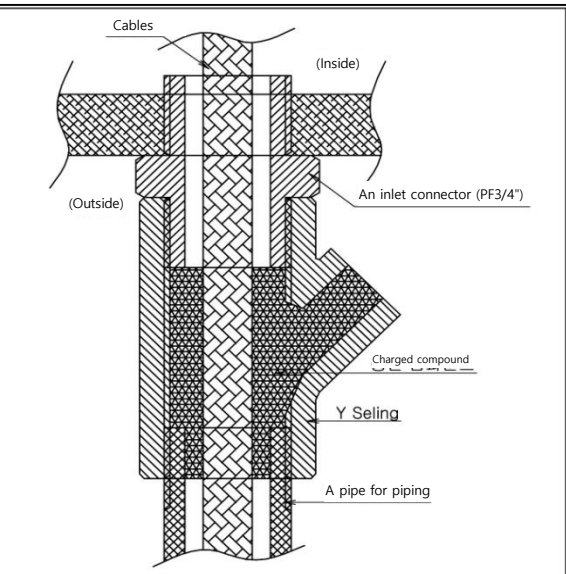

[Figure 31. Y sealing compound]

# 13. History of Revisions

| Version | Contents                                                                                                    | Date         |
|---------|----------------------------------------------------------------------------------------------------|--------------|
| 1.0     | First revision made                                                                                                    | Jun 1, 2020  |
| 1.1     | Contents partially revised                                                                                                    | Aug 21, 2020 |
| 1.2     | Logo and some contents revised                                                                                                    | Feb 25, 2021 |
| 1.3     | Functions in the Gas Name added                                                                                                    | Apr 23, 2021 |
| 1.4     | Information regarding the list of measurable gases and error codes partially revised                                                                  | Apr 14, 2022 |
| 1.5     | Revisions made on: the changes and measurements of Terminal<br>Board; the list of measurable gases; and configuration of the<br>internal environments | Dec 28, 2022 |
| 1.6     | Contents partially revised                                                                                                    | Dec 18, 2023 |
| 1.7     | Contents partially revised                                                                                                    | Jul 15, 2024 |